# User's Manual

AQ1300/AQ1301 ETHERNET Multi Field Tester Operation Guide

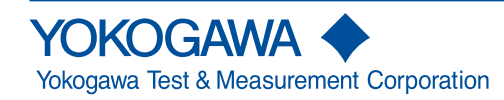

IM AQ1300-02EN 14th Edition Thank you for purchasing the AQ1300/AQ1301 ETHERNT Multi Field Tester. This operation guide focuses on the handling precautions, basic operations, and specifications of the AQ1300/AQ1301.Use these manuals together with this operation guide.

#### List of Manuals

The AQ1300 and AQ1301 comes with the following manuals. Please keep them in a safe place.

| Manual Title                                                             | Manual No.     | Description                                                |
|--------------------------------------------------------------------------|----------------|------------------------------------------------------------|
| AQ1300/AQ1301 ETHERNET Multi Field Tester Operation Guide                | IM AQ1300-02EN | This manual.                                               |
| AQ1300 MFT10GbE Setup Software Installation Manual                       | IM AQ1300-62EN | Explains how to install AQ1300/AQ1301 setup software.      |
| AQ1301 1G ETHERNET Multi Field Tester                                    | IM AQ1301-92Z1 | A manual for China.                                        |
| AQ1300 10G ETHERNET Multi Field Tester                                   | IM AQ1300-92Z1 | A manual for China.                                        |
| AQ1300/AQ1301 ETHERNET Multi Field Tester User's Manual (included in CD) | IM AQ1300-01EN | Explains all AQ1300/AQ1301 features, except for the        |
|                                                                          |                | communication features, and how to use them.               |
| AQ1300/AQ1301 ETHERNET Multi Field Tester Communication Interface        | IM AQ1300-17EN | Explains the features related to using communication       |
| User's Manual (included in CD)                                           |                | commands to control AQ1300/AQ1301.                         |
| AQ1300/AQ1301 Setup Software User's Manual (included in CD)              | IM AQ1300-61EN | Explains how to use a PC to create AQ1300/AQ1301           |
|                                                                          |                | setup files, display result files, and generate CSV files. |
| AQ1300 MFT10GbE ETHERNET Remote Control Window User's Manual (in CD)     | IM AQ1300-63EN | Explains how to remotely control AQ1300/AQ1301 from a PC.  |
| 739874 AC Adapter User's Manual                                          | IM 739874-01EN | Explains the handlling precautions for AC adapter.         |
| 739874 Precauciones de seguridad                                         | IM 739874-02Z4 | Explains the handlling precautions for AC adapter.         |
| Меры предосторожности                                                    |                |                                                            |
| 이 기기의 안전한 사용을 위해                                                         |                |                                                            |
| 739874 本设备的安全使用注意事项 為了安全地使用本機器                                           | IM 739874-02ZH | Explains the handlling precautions for AC adapter.         |
| Model 739882 Battery Pack (MFT) Handling Precautions                     | IM 739882-01EN | Explains the handlling precautions for the battery pack.   |
| Model 739882 Battery Pack                                                | IM 739882-92Z1 | A manual for China.                                        |
| Model 735454 Optical Transceiver Module                                  | IM 735454-01EN | Explain the handling precautions of the 735454.            |

\* The "-EN" and "-Z1" in the manual number is the language code.

Contact information of Yokogawa offices worldwide is provided on the following sheet.

| Document No. | Description                |
|--------------|----------------------------|
| PIM 113-01Z2 | List of worldwide contacts |

14th Edition: April 2019 (YMI) All Rights Reserved, Copyright © 2009 Yokogawa Electric Corporation All Rights Reserved, Copyright © 2010 Yokogawa Test & Measurement Corporation

## Notes

• This manual (IM AQ1300-02EN 10th edition) applies to AQ1300/AQ1301 ETHERNET Multi Field Testers with firmware version R1.11.01.001 and later.

If you are using an older version, you will not be able to use all the features described in this manual. Check the firmware version of your product on the product information screen. For information on how to view the product information, see section 16.4 in the user's manual, IM AQ1300-01EN. For information on how to update the firmware, see section 16.5 in the user's manual, IM AQ1300-01EN.

- The contents of this manual are subject to change without prior notice as a result of continuing improvements to the instrument's performance and functionality. The figures given in this manual may differ from those that actually appear on your screen.
- Every effort has been made in the preparation of this manual to ensure the accuracy of its contents. However, should you have any questions or find any errors, please contact your nearest YOKOGAWA dealer.
- · Copying or reproducing all or any part of the content of this manual without the permission of YOKOGAWA is strictly prohibited.

## **Trademarks**

 Microsoft, Windows, Windows XP, Windows Vista and Windows 7 are either registered trademarks or trademarks of Microsoft Corporation in the United States and/or other countries.

6th Edition

· Adobe and Acrobat are trademarks of Adobe Systems Incorporated.

10th Edition

13th Edition

- · In this manual, the ® and TM symbols do not accompany their respective registered trademark or trademark names.
- · Other company and product names are registered trademarks or trademarks of their respective holders.

## Revisions

- November 2009 1st Edition
- November 2011 3rd Edition
- March 2013 5th Edition
- July 2016
- April 2018

- March 2010 2nd Edition
- June 2012 4th Edition
- August 2013
- October 2017 11th Edition
- April 2019 14th Edition

- June 2014 7th Edition
- December 2014 8th Edition
- November 2015 9th Edition
- December 2017 12th Edition

# **Product Registration**

Thank you for purchasing YOKOGAWA products.

YOKOGAWA provides registered users with a variety of information and services.

Please allow us to serve you best by completing the product registration form accessible from our homepage.

## http://tmi.yokogawa.com/

# **Checking the Package Contents**

After receiving the product and opening the package, check the items described below. If the wrong items have been delivered, if items are missing, or if there is a problem with the appearance of the items, contact your nearest YOKOGAWA dealer.

## AQ1300/AQ1301

Check that the product that you have received is the same product that you ordered. For reference, the model name, suffix code, and specifications of the products are listed below.

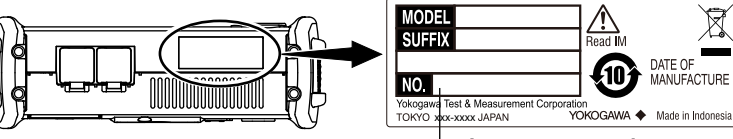

-Instrument number :

When contacting the dealer from which you purchased the instrument, please tell them the instrument number

| Model                   | Suffix Code | Description             |                       |          |
|-------------------------|-------------|-------------------------|-----------------------|----------|
| AQ1300                  |             | MFT-10GbE               |                       |          |
| AQ1301                  |             | MFT-1GbE                |                       |          |
| Language                | -HE         | English                 |                       |          |
|                         | -HC         | Chinese/English         |                       |          |
|                         | -HK         | Korean/English          |                       |          |
| Power cord <sup>3</sup> |             | Compliant Standard      | Maximum Rated Voltage | Part No. |
|                         | -D          | UL/CSA Standard         | 125 V                 | A1068WD  |
|                         | -F          | VDE Standard            | 250 V                 | A1071WD  |
|                         | -R          | Australian Standard     | 250 V                 | A1070WD  |
|                         | -P          | Korean Standard         | 250 V                 | A1087WD  |
|                         | -Q          | BS/Singaporean Standard | 250 V                 | A1069WD  |
|                         | -H          | Chinese Standard        | 250 V                 | A1076WD  |

| Model                   | Suffix Code | Description                               |
|-------------------------|-------------|-------------------------------------------|
| Options                 |             |                                           |
| Optical power meter     | /SPML       | Standard optical power meter <sup>1</sup> |
| RFC 2544                | /BM         | RFC2544 Function <sup>2</sup>             |
| XFP module <sup>1</sup> | /SR         | 10GBASE-SR XFP module                     |
|                         | /LR         | 10GBASE-LR XFP module                     |
|                         | /ER         | 10GBASE-ER XFP module                     |
| SFP module              | /SX         | 1000BASE-SX SFP module                    |
|                         | /LX         | 1000BASE-LX SFP module                    |
| Shoulder strap          | /SB         | —                                         |

1 The AQ1301 is not applicable.

2 A standard specification on the AQ1301.

3 Make sure that the attached power cord meets the designated standards of the country and area that you are using it in.

#### Accessories

The instrument is shipped with the following accessories. Make sure that all accessories are present and undamaged.

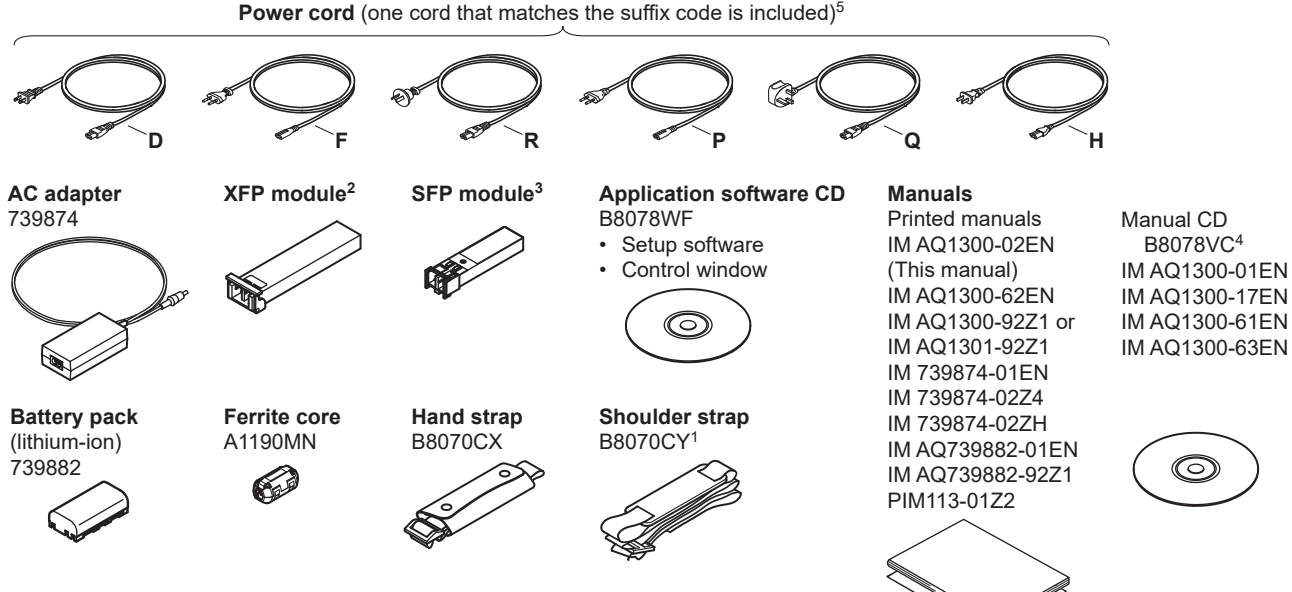

- 1 Included with models that have the /SB option installed.
- 2 Included with AQ1300/AQ1301 Series that have the /SR, /LR, or /ER option installed.
- 3 Included with models that have the /SX or /LX option installed.
- 4 You can purchase the printed manuals separately. Contact your nearest YOKOGAWA dealer to purchase a copy.
- 5 Make sure that the attached power cord meets the designated standards of the country and area that you are using it in.

## **Optional Accessories (Sold separately)**

The following optional accessories are available for purchase separately. For information about ordering accessories, contact your nearest YOKOGAWA dealer.

| Name                                          | Model or Component Number | Notes                                                          |
|-----------------------------------------------|---------------------------|----------------------------------------------------------------|
| Soft carrying case                            | SU2006A                   | —                                                              |
| AC adapter                                    | 739874                    | _                                                              |
| Battery pack                                  | 739882                    | _                                                              |
| Shoulder strap                                | B8070CY                   | —                                                              |
| 10GBASE-SR XFP module <sup>1</sup>            | 735454-SR                 | TRF2001FN-GAXXX or FTLX8512D3BCL                               |
| 10GBASE-LR XFP module <sup>1</sup>            | 735454-LR                 | TRF5016FN-GA <sup>XXX</sup> , TRF5017FN-GA <sup>XXX</sup> , or |
|                                               |                           | FTLX1413D3BCL                                                  |
| 10GBASE-ER XFP module <sup>1</sup>            | 735454-ER                 | TRF7053FN-GA <sup>XXX</sup> or FTLX1612M3BTL                   |
| 1000BASE-SX SFP module                        | 735454-SX                 | HNGEP-100                                                      |
| 1000BASE-LX SFP module                        | 735454-LX                 | HNGEP-200                                                      |
| SC connector adapter for optical power meters | 735480-SCC                | _                                                              |
| FC connector adapter for optical power meters | 735480-FCC                | -                                                              |

1 Cannot be used with the AQ1301.

<sup>XXX</sup> There is a case of change.

## Note \_\_\_\_\_

The SFP module and XFP module are components of the AQ1300/AQ1301. As such, be sure to use the products that are listed under Options or Optional Accessories. If you use SFP or XFP modules that are not provided by YOKOGAWA, the AQ1300/AQ1301 functions and performance are not guaranteed. Additionally, using these modules voids your warranty.

## WARNING

Never play the manual CD in an audio CD player. Doing so may cause loss of hearing or speaker damage due to the large sounds that may be generated.

### CD de manuels

## AVERTISSEMENT

Ce CD contient les manuels d'utilisation. Ne jamais insérer ce CD dans un lecteur de CD audio. Cela pourrait entraîner une perte d'audition ou l'endommagement des enceintes en raison du volume potentiellement élevé des sons produits.

The English folder of manual CD contains PDF files of the following manuals. The PDFs of the Japanese manuals are included in the manual CD. To view manuals, you need Adobe Reader 5.0 or later.

| File Name                       | Manual Title                                                             | Manual No.     |
|---------------------------------|--------------------------------------------------------------------------|----------------|
| Features & Operation Manual.pdf | AQ1300/AQ1301 ETHERNET Multi Field Tester User's Manual                  | IM AQ1300-01EN |
| Communication Interface.pdf     | AQ1300/AQ1301 ETHERNET Multi Field Tester Communication Interface User's | IM AQ1300-17EN |
|                                 | Niai luai                                                                |                |
| MFT10GbE Setup Software.pdf     | AQ1300 MFT10GbE Setup Software User's Manual                             | IM AQ1300-61EN |
| Remote Control Software.pdf     | AQ1300/AQ1301 Remote Control Software User's Manual                      | IM AQ1300-63EN |

# **Safety Precautions**

This product is designed to be used by a person with specialized knowledge.

The general safety precautions described herein must be observed during all phases of operation. If the instrument is used in a manner not specified in this manual, the protection provided by the instrument may be impaired.

This manual is an essential part of the product; keep it in a safe place for future reference. YOKOGAWA assumes no liability for the customer's failure to comply with these requirements.

## The following symbols are used on this instrument.

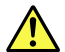

Warning: handle with care. Refer to the user's manual or service manual. This symbol appears on dangerous locations on the instrument which require special instructions for proper handling or use. The same symbol appears in the corresponding place in the manual to identify those instructions.

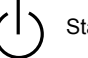

## Stand-by

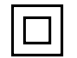

Equipment protected throughout by double insulation or reinforced insulation

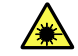

Hazard, radiation of laser apparatus.

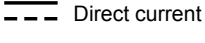

## French

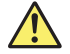

Avertissement : À manipuler délicatement. Toujours se reporter aux manuels d'utilisation et d'entretien. Ce symbole a été apposé aux endroits dangereux de l'instrument pour lesquels des consignes spéciales d'utilisation ou de manipulation ont été émises. Le même symbole apparaît à l'endroit correspondant du manuel pour identifier les consignes qui s'y rapportent

Courant direct

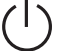

Veille

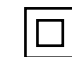

Équipement protégé par une double isolation ou une isolation renforcée

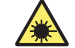

Danger : Appareil laser à rayonnement.

Failure to comply with the precautions below could lead to injury or death.

## WARNING

### Use the Instrument Only for Its Intended Purpose

This optical measuring instrument is designed to measure the optical characteristics of light sources and evaluate their performance. Do not use this instrument for anything other than as an optical measuring instrument.

### **Check the Physical Appearance**

Do not use the instrument if there is a problem with its physical appearance.

## **Power Supply**

Make sure that the power supply voltage matches the AC adapter's rated supply voltage and that it does not exceed the maximum voltage range specified for the power cord.

## **Battery Pack**

Only use the AQ1300/AQ1301 battery pack. Do not use this battery pack with other instruments. Only use the AQ1300/ AQ1301 to charge the battery pack. If the battery pack is still charging after 5 hours, stop charging it immediately. Your clothing may be damaged or you may be injured if you come in contact with the electrolyte due to fluid leakage or the battery pack exploding. Because the electrolyte may cause loss of eyesight, if it comes in contact with your eyes, immediately wash the affected area with clean water, and consult a doctor as soon as possible. When you change the battery pack, be sure to turn the AQ1300/AQ1301 off, and detach the AC adapter power supply from the AQ1300/ AQ1301. Failure to do so may lead to electric shock or other accidents. Do not throw the battery pack into fire or heat it. Such actions are dangerous as they may cause the battery pack to explode or the electrolyte to be sprayed about. Follow the additional handling precautions that are included in the battery pack's user's manual.

## Do Not Operate in an Explosive Atmosphere

Do not use the AQ1300/AQ1301 in the presence of flammable gasses or vapors. Doing so is extremely dangerous.

## Do Not Remove the Covers or Disassemble or Alter the Instrument

Only qualified YOKOGAWA personnel may remove the covers and disassemble or alter the instrument.

## Power Cord and AC Adapter

- Only use the power cord and AC adapter that were included with the AQ1300/AQ1301. Do not use the power cord and AC adapter with other instruments.
- · Do not bend or twist the power cord or AC adapter's DC cord numerous times.
- Do not bend the base of the AC adapter's DC cord or the base of the DC plug.
- Do not wrap the power cord or the AC adapter's DC cord around the AC adapter.

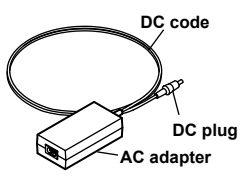

- Do not bundle the power cord or the AC adapter's DC cord too tightly.
- Do not use the AQ1300/AQ1301 with the power cord or the AC adapter's DC cord in a bundled condition.
- When the power cord or AC adapter's DC cord is connected to the outlet or the AQ1300/AQ1301, do not move the AC adapter or the AQ1300/AQ1301.
- Do not carry the AC adapter while pulling on the power cord or the AC adapter's DC cord.
- Do not allow the power cord or the AC adapter's DC cord to be caught in doors, shelf doors, and so on.
- Do not alter, process, or repair the power cord or the AC adapter's DC cord. If a cord is damaged, contact your nearest YOKOGAWA dealer.
- Do not use the AQ1300/AQ1301 with the AC adapter hanging in the air.

#### French

## AVERTISSEMENT

#### Utiliser l'instrument aux seules fins prévues

Cet instrument de mesure optique est prévu pour mesurer les caractéristiques optiques des sources lumineuses et évaluer leur performance. Ne pas utiliser cet instrument à d'autres fins que celles de mesure optique.

#### Inspecter l'apparence physique

Ne pas utiliser l'instrument si son intégrité physique semble être compromise.

#### Alimentation

S'assurer que la tension d'alimentation correspond à la tension d'alimentation nominale de l'adaptateur CA et qu'elle ne dépasse pas la plage de tension maximale spécifiée pour le cordon d'alimentation.

#### Cordon d'alimentation et adaptateur CA

Utiliser uniquement le cordon d'alimentation et l'adaptateur CA fournis avec AQ1300/AQ1301. Ne pas utiliser le cordon d'alimentation et l'adaptateur CA avec d'autres instruments.

- Ne pas plier la base du cordon CC ou la base de la fiche CC.
- Ne pas plier ou tordre plusieurs fois le cordon secteur ou le cordon CC.
- Ne pas entourer le cordon secteur ou le cordon CC autour de l'adaptateur CA.
- Pour ranger l'adaptateur CA, ne pas enrouler de manière trop serrée le cordon secteur ou le cordon CC.
- Ne pas utiliser l'adaptateur CA en enroulant le cordon secteur ou le cordon CC de manière serrée.

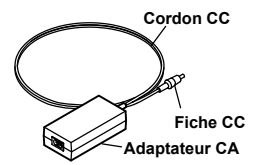

- Ne pas déplacer l'adaptateur CA ou l'instrument de mesure lorsque l'adaptateur est branché sur la prise de courant ou raccordé à l'instrument de mesure.
- Ne pas porter l'adaptateur CA tout en tirant sur le cordon CC.
- Veiller à ne pas coincer le cordon secteur ou le cordon CC dans une porte, une armoire, etc.
- Ne pas modifier, usiner ou réparer le cordon secteur ou le cordon CC. Si le cordon secteur ou le cordon CC est endommagé, contacter le revendeur YOKOGAWA le plus proche.
- Ne pas utiliser AQ1300/AQ1301 avec l'adaptateur CA flottant dans l'air.

#### Pack de batteries

Utiliser exclusivement le pack de batteries de l'AQ1300/AQ1301. Ne pas utiliser ce pack de batteries avec d'autres instruments. Recharger le pack de batteries à l'aide de l'AQ1300/AQ1301 uniquement. Si le pack de batteries est encore en charge au bout de 6 heures, interrompre la charge. Tout contact avec l'électrolyte échappé en raison d'une fuite ou d'une explosion du pack de batteries peut endommager les vêtements ou causer des blessures. L'électrolyte peut entraîner la cécité, par conséquent, en cas de contact avec les yeux, rincer immédiatement à l'eau et consulter un médecin dans les plus brefs délais. Lors du remplacement du pack de batteries, toujours mettre l'AQ1300/AQ1301 hors tension et débrancher l'adaptateur c.a. de l'AQ1300/AQ1301. Le non-respect de cette consigne peut entraîner un choc électrique ou tout autre accident. Tenir le pack de batteries éloigné de toute source de chaleur et des flammes pour éviter le risque d'explosion du pack de batteries ou de déversement d'électrolyte. Respecter les consignes de manipulation supplémentaires fournies dans le manuel d'utilisation du pack de batteries.

#### Faisceau laser

Ne pas fixer directement ou indirectement le faisceau laser, ni la réflexion spéculaire du faisceau en l'absence d'équipement de protection. Ne pas orienter le faisceau laser en direction des yeux. Le faisceau laser peut entraîner la cécité ou causer des lésions oculaires. Recouvrir le connecteur optique à l'aide du cache pendant les périodes de nonutilisation.

#### Ne pas utiliser dans un environnement explosif

Ne pas utiliser l'instrument en présence de gaz ou de vapeurs inflammables. Cela pourrait être extrêmement dangereux.

#### Ne pas retirer le capot, ni démonter ou modifier l'instrument

Seul le personnel YOKOGAWA qualifié est habilité à retirer le capot et à démonter ou modifier l'instrument. Certains composants à l'intérieur de l'instrument sont à haute tension et par conséquent, représentent un danger.

## CAUTION

## **Operating Environment Limitations**

This product is a Class A (for industrial environments) product. Operation of this product in a residential area may cause radio interference in which case the user will be required to correct the interference.

#### About Strage Medium

Do not remove USB memory or turn off the power when the USB memory access indicator is blinking or when data is being saved or loaded from internal memory. Doing so may damage the storage medium (USB memory or internal memory) or corrupt its data.

### French

## ATTENTION

### Limitations relatives à l'environnement opérationnel

Ce produit est un produit de classe A (pour environnements industriels).

L'utilisation de ce produit dans un zone résidentielle peut entraîner une interférence radio que l'utilisateur sera tenu de rectifier.

#### Support de stockage

N'enlevez pas un dispositif de mémoire USB et ne coupez pas l'alimentation électrique lorsque l'indicateur d'accès à la mémoire USB clignote ou lorsque les données sont en train d'être enregistrées ou chargées à partir d'une mémoire interne. Vous risqueriez

d'endommager le support de stockage (mémoire USB ou mémoire interne) ou les données qu'il contient.

## **Safety Precautions for Laser Products**

When optical transceiver module (XFP module or SFP module ) is installed in the AQ1300 or AQ1301, AQ1300 or AQ1301 is a Class 1 laser product as defined by IEC60825-1:2007 Safety of Laser Products—Part1: Equipment classification and requirements. In addition, this instrument complies with 21 CFR 1040.10, 1040.11 except for deviations pursuant to Laser Notice No. 50, dated June 24, 2007.

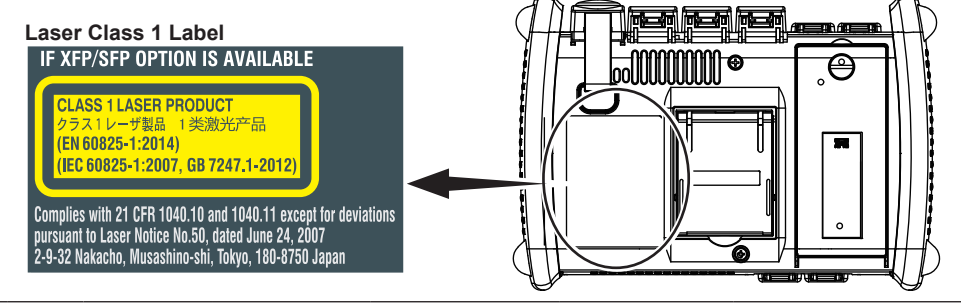

| Model (optical<br>transceiver<br>module) | Class | Center<br>Wavelength | Maximum<br>Output Power <sup>1</sup> | Beam Divergence<br>(full angle at 1/e <sup>2</sup> ) | Pulse Duration<br>and Repetition<br>Rate | Supplier Code                                                                |
|------------------------------------------|-------|----------------------|--------------------------------------|------------------------------------------------------|------------------------------------------|------------------------------------------------------------------------------|
| 735454-SR                                | 1     | 850 nm               | 0.78 mW                              | 23.1°                                                | CW                                       | TRF2001FN-GA <sup>XXX</sup>                                                  |
|                                          | 1     | 850 nm               | 0.7 mW                               | 20°                                                  | CW                                       | FTLX8512D3BCL                                                                |
| 735454-LR                                | 1     | 1310 nm              | 15.6 mW                              | 11.5°                                                | CW                                       | TRF5016FN-GA <sup>XXX</sup> , TRF5017FN-GA <sup>XXX</sup> , or FTLX1413D3BCL |
| 735454-ER                                | 1     | 1550 nm              | 10.0 mW                              | 11.5°                                                | CW                                       | TRF7053FN-GAXXX or FTLX1612M3BTL                                             |
| 735454-SX                                | 1     | 850 nm               | 2.4 mW                               | 23.1°                                                | Pulse 625 MHz                            | HNGEP-100                                                                    |
| 735454-LX                                | 1     | 1310 nm              | 3.0 mW                               | 11.5°                                                | Pulse 625 MHz                            | HNGEP-200                                                                    |

1 Under single fault conditions.

XXX There is a case of change.

Laser classes differ depending on the standard number and the year of the standard.

Take safety measures according to the laser class corresponding to standard number and year of the country or region that the instrument will be used in.

# Sales in Each Country or Region

## Waste Electrical and Electronic Equipment (WEEE), Directive

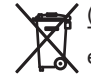

#### (This directive is valid only in the EU.)

This product complies with the WEEÉ Directive marking requirement. This marking indicates that you must not discard this electrical/electronic product in domestic household waste.

#### **Product Category**

With reference to the equipment types in the WEEE directive Annex I, this product is classified as a "Monitoring and Control instrumentation" product. Do not dispose in domestic household waste. When disposing products in the EU, contact your local Yokogawa Europe B. V. office.

## **EU Battery Directive, DIRECTIVE**

(This directive is valid only in the EU.)\_

Batteries are included in this product. This marking indicates they shall be sorted out and collected as ordained in the EU battery directive.

Battery type:

1. Lithium battery

You cannot replace batteries by yourself. When you need to replace batteries, contact your local Yokogawa Europe B.V.office.

2. lithium-ion battery

When you remove batteries from this product and dispose them, discard them in accordance with domestic law concerning disposal. Take a right action on waste batteries, because the collection system in the EU on waste batteries are regulated. For instructions on how to remove the battery pack, see section 15.6 in the user's manual (File Name: Features & Operation Manual.pdf).

## Authorized Representative in the EEA

Yokogawa Europe B. V. is Authorized Representative of Yokogawa Test & Measurement Corporation in the EEA for this Product. To contact Yokogawa Europe B. V., see the separate list of worldwide contacts, PIM 113-01Z2.

## **Recycle Mark**

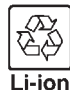

Do not dispose together with normal garbage. To protect the environment, please dispose according to the recycling ordinances in your area.

# Conventions Used in This Guide

## Notes

The notes and cautions in this guide are categorized using the following symbols.

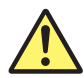

Improper handling or use can lead to injury to the user or damage to the instrument. This symbol appears on the instrument to indicate that the user must refer to the user's manual for special instructions. The same symbol appears in the corresponding place in the user's manual to identify those instructions. In the manual, the symbol is used in conjunction with the word "WARNING" or "CAUTION."

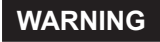

Calls attention to actions or conditions that could cause serious or fatal injury to the user, and precautions that can be taken to prevent such occurrences.

French AVERTISSEMENT

Attire l'attention sur des gestes ou des conditions susceptibles de provoquer des blessures graves (voire mortelles), et sur les précautions de sécurité pouvant prévenir de tels accidents.

CAUTION

Calls attention to actions or conditions that could cause light injury to the user or cause damage to the instrument or user's data, and precautions that can be taken to prevent such occurrences.

French

Attire l'attention sur des gestes ou des conditions susceptibles de provoquer des blessures légères ou d'endommager l'instrument ou les données de l'utilisateur, et sur les précautions de sécurité susceptibles de prévenir de tels accidents.

Calls attention to information that is important for proper operation of the instrument.

Note

## References

••••

This mark signifies a reference to the user's manual.

# Contents -

| Product Registration                 | 3  |
|--------------------------------------|----|
| Checking the Package Contents        | 3  |
| Safety Precautions                   | 8  |
| Sales in Each Country or Region      | 14 |
| Conventions Used in This Guide       | 15 |
| Names and Functions of Parts         | 18 |
| Display Screen                       | 19 |
| Making Preparations for Measurements | 21 |
| Operating Precautions                | 21 |
| Attaching the Strap                  | 22 |
| ▲ Connecting the Power Supply        | 23 |
| Installing Interface Modules         | 27 |
| ⚠ Connecting Optical Fiber Cables    | 28 |
| Connecting Peripheral Devices        | 31 |
| Common Operations                    | 32 |
| Key Operations                       |    |
| Rotary Knob and Arrow Key Operations | 35 |
| Setting the Date and Time            | 37 |
| Setup                                |    |
| Selecting a Setup File               |    |
| Configuring Test Items               | 41 |
| Changing Parameters (When necessary) | 42 |

| Measuring                                         | 47 |
|---------------------------------------------------|----|
| Starting and Stopping Measurement                 | 47 |
| Saving the Measured Results                       | 55 |
| Specifications                                    | 56 |
| Display                                           | 56 |
| Measurement Ports                                 | 56 |
| Test Menu                                         | 57 |
| Test Mode                                         | 58 |
| Transmission Feature                              | 58 |
| Reception Feature                                 | 60 |
| Loopback Feature                                  | 61 |
| Statistics Feature                                | 62 |
| Emulation Feature                                 | 63 |
| Remote Control                                    | 64 |
| Phase Test                                        | 64 |
| Test pass/fail results                            | 64 |
| Other features                                    | 65 |
| Optical Power Meter (AQ1300 Option)               | 66 |
| RFC2544 (An option on the AQ1300, standard on the |    |
| AQ1301)                                           | 67 |
| VLAN Configuration Confirmation Feature           | 70 |
| E-OAM Test Feature                                | 71 |

| Y.1564 Test Feature    | 73 |
|------------------------|----|
| Storage                | 75 |
| PC Interface           | 75 |
| General Specifications | 76 |
| External Dimensions    |    |

# Names and Functions of Parts

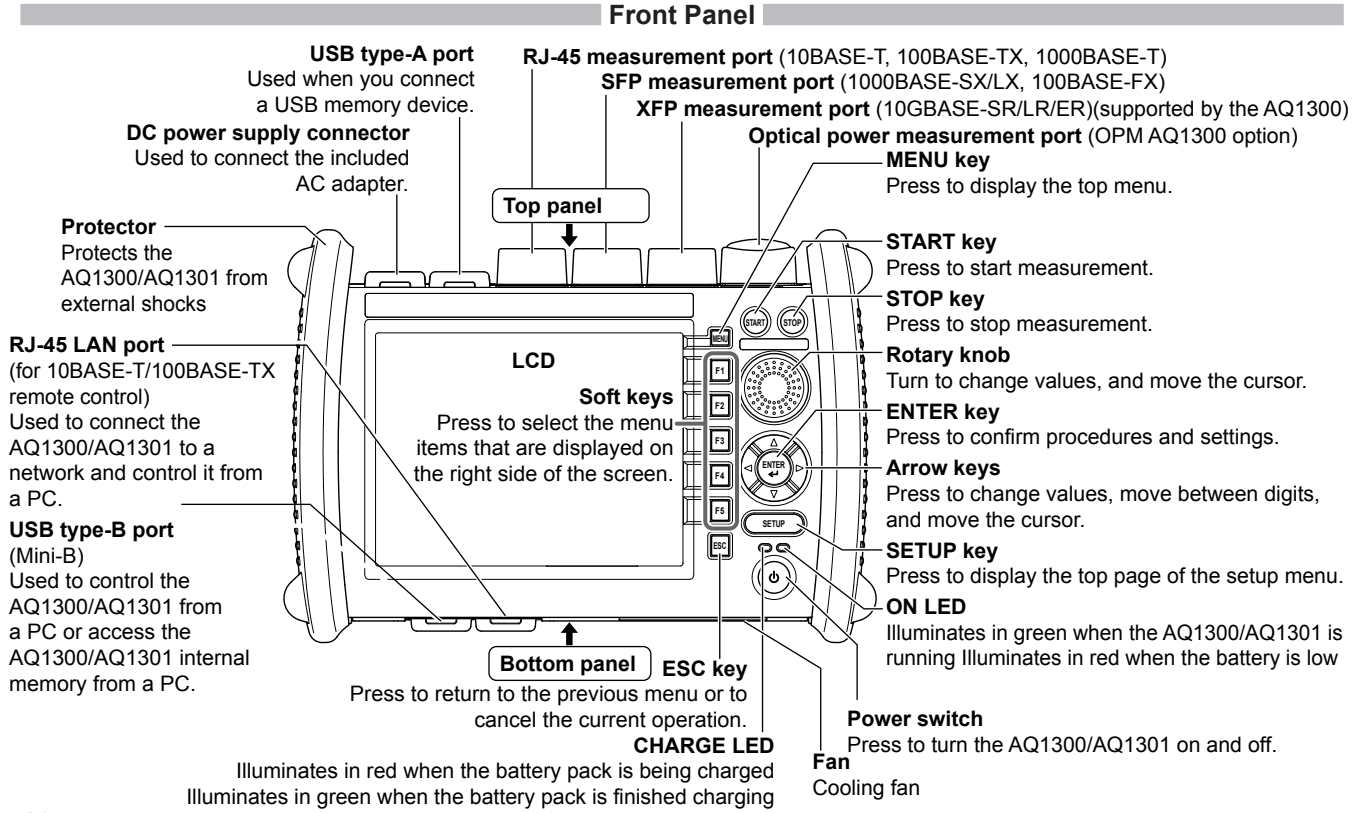

# **Display Screen**

## **Top Menu Screen**

This feature is supported in firmware version (FW Ver.) R1.08.01.001 and later.

You can change the top menu display. For details, see section 13.6 in the user's manual.

- 1. Press MENU to display the top menu.
- 2. Press the System soft key and then the System soft key again.
- 3. Using the rotary knob and ENTER, set the top menu type to Type2.

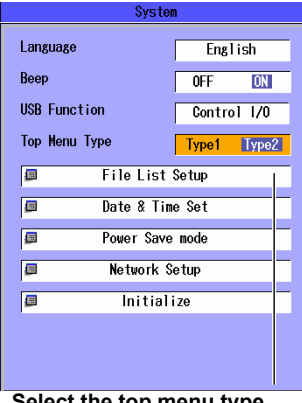

Select the top menu type (Type1, Type2)

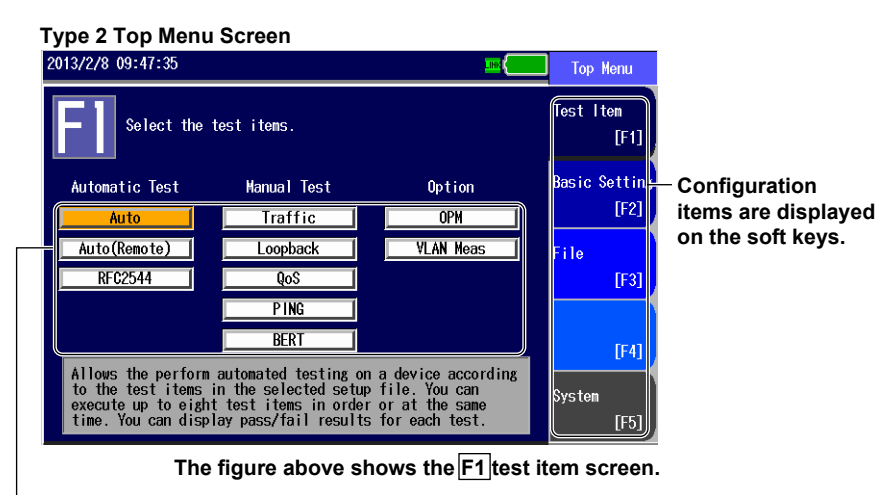

Use the rotary knob and ENTER to select the test item.

#### **Disply Screen**

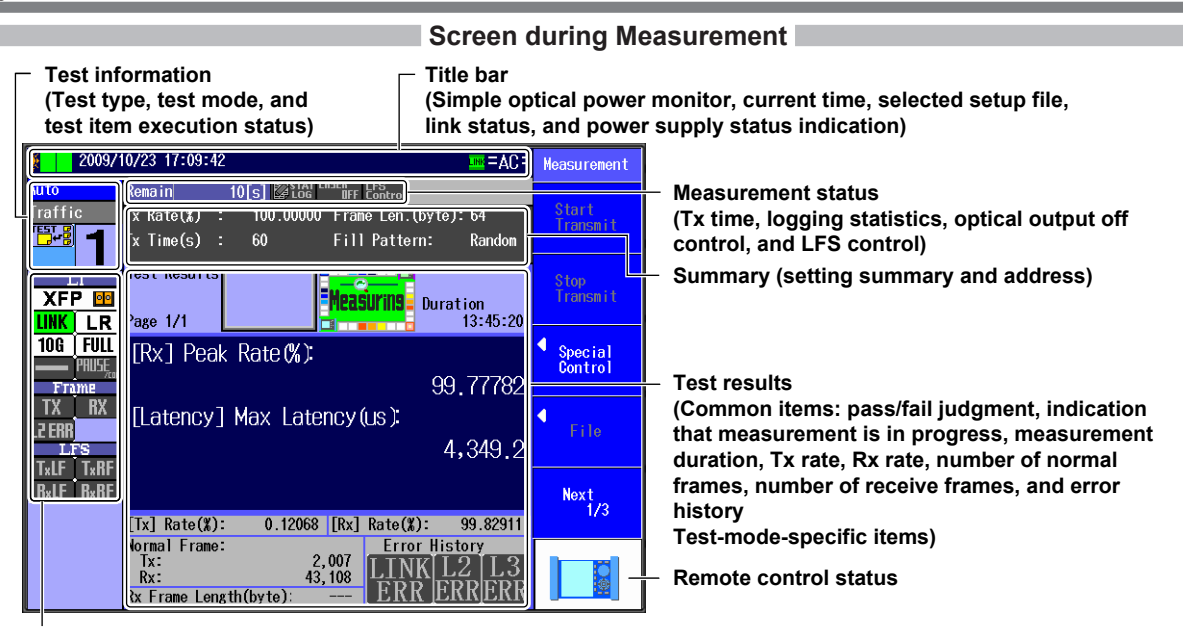

#### Link status

(L1: I/F type, module type, link, connection speed, duplex, MDI/MDI-X, and flow control Frame: Tx, Rx, and ERROR

LFS: LF transmission, RF transmission, LF reception, and RF reception)

If the I/F type and the module type do not match, a red background is displayed.

If the AQ1300/AQ1301 detects a module that is not recommended, a yellow background is displayed.

# Making Preparations for Measurements

## **Operating Precautions**

## **Safety Precautions**

If you are using this instrument for the first time, make sure to thoroughly read "Safety Precautions," on pages 7 and 8.

### Do Not Remove the Case

Do not remove the case from the instrument. Doing so is extremely dangerous. For internal inspection and adjustment, contact your nearest YOKOGAWA dealer.

#### **Unplug If Abnormal Behavior Occurs**

If you notice smoke or unusual odors coming from the instrument, immediately turn off the power, unplug the power cord, and contact your nearest YOKOGAWA dealer.

### Use the AC Adapter and Power Cord Correctly

Do not place objects on top of the AC adapter or power cord, and keep them away from heat sources. When removing the plug from the power outlet, do not pull on the cord. Pull from the plug. If the AC adapter or power cord is damaged, contact your nearest YOKOGAWA dealer. Refer to page 3 for the part number to use when placing an order.

## **General Handling Precautions**

## Do Not Place Objects on Top of the Instrument. Do Not Block the Inlet and Vent Holes.

Never place objects such as other instruments or objects that contain water on top of the instrument. In addition, there are inlet holes on the bottom panel and vent holes on the rear panel. Do not block these holes. Doing so may damage the instrument.

## Do Not Subject the Inputs and Outputs to Mechanical Shock

If the I/O connectors or adapters are subjected to mechanical shock, they may be damaged. The instrument may not perform measurements correctly due to damage or deformation that is not visible to the naked eye.

## Do Not Scratch the LCD

Because the LCD can be easily scratched, do not allow any sharp objects near it. Also, do not apply vibration or shock to it.

## **During Extended Periods of Non-Use**

Unplug the power cord from the outlet, and remove the battery pack from the instrument.

## When Carrying the Instrument

Remove the power cord and connecting cables. When carrying the instrument, grasp the protector or the attached strap firmly.

#### **Making Preparations for Measurements**

## Attaching the Strap

## Attaching the Hand Strap

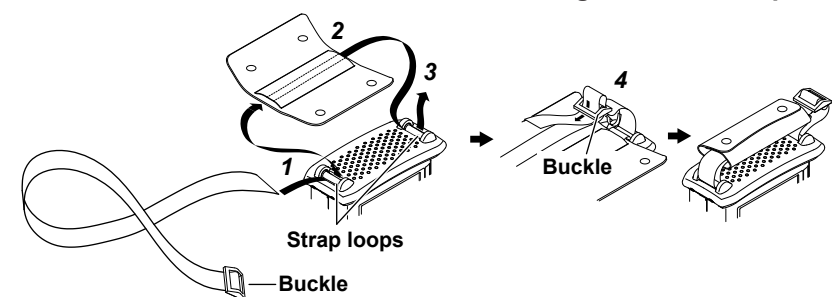

- 1. Pass the hand strap through the loop on the lower-left side of the AQ1300/AQ1301.
- 2. Pass the hand strap through the hand strap cover.
- **3.** Pass the hand strap through the loop on the upper-left side of the AQ1300/AQ1301.
- **4.** Pass the strap through the buckle, and use the buttons to close the hand strap cover.

## Attaching the Shoulder Strap

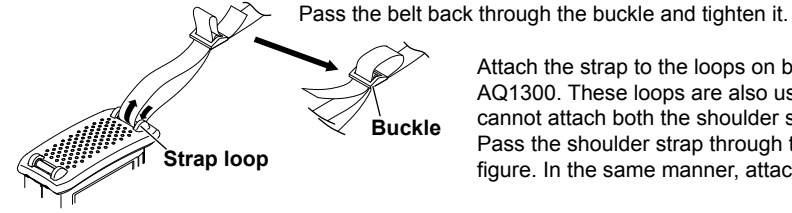

Attach the strap to the loops on both the upper-left and upper-right sides of the

AQ1300. These loops are also used when attaching the hand strap, but you cannot attach both the shoulder strap and the hand strap at the same time. Pass the shoulder strap through the loops and then the buckle as shown in the figure. In the same manner, attach the strap to the other side of the AQ1300.

## **Connecting the Power Supply**

## Using the AC Adapter

## WARNING

- · Confirm that the AQ1300/AQ1301 is off before you connect the power supply.
- Make sure that the power supply voltage matches the AC adapter's rated supply voltage and that it does not exceed the maximum voltage range specified for the power cord.
- Only use the AC adapter that was included with the AQ1300/AQ1301.
- Do not connect or disconnect the AC adapter while the AQ1300/AQ1301 is on.
- If you are using the AQ1300/AQ1301 for a long time with the AC adapter connected, remove the battery pack from the instrument.
- If an appropriate AC outlet for the supplied power cord is unavailable, do not use the instrument.

#### French

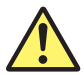

## AVERTISSEMENT

- Vérifier que l'AQ1300/AQ1301 est hors tension avant de raccorder au secteur.
- Vérifier que la tension d'alimentation correspond à la tension d'alimentation nominale de l'adaptateur c.a. et qu'elle ne dépasse pas la plage de tension maximale spécifiée pour le cordon d'alimentation.
- Utiliser exclusivement l'adaptateur c.a. dédié pour l'instrument.
- Ne pas brancher, ni débrancher l'adaptateur c.a. pendant que l'AQ1300/AQ1301 est sous tension.
- Si l'AQ1300/AQ1301 est utilisé de manière prolongée avec l'adaptateur c.a., retirer le pack de batteries de l'AQ1300/ AQ1301.
- N'utiliser l'instrument que si une prise secteur appropriée est disponible pour le branchement du cordon d'alimentation.

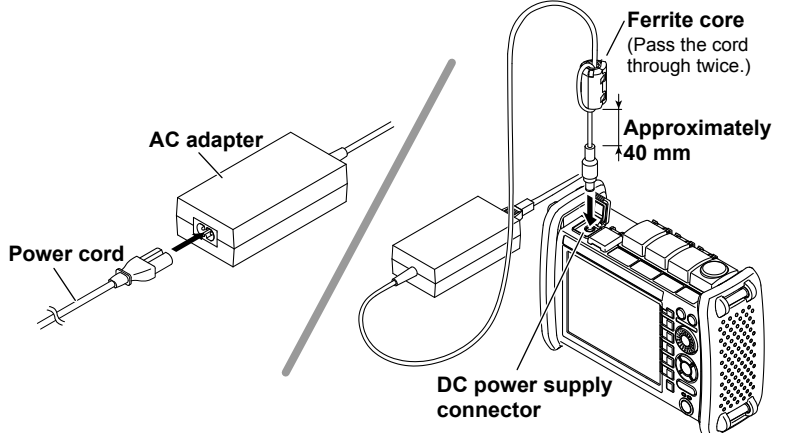

- **1.** Connect the power cord to the AC adapter.
- Connect the AC adapter's plug to the AQ1300/AQ1301 DC power supply connector.
- 3. Connect the power plug to an outlet.

If the DC power supply connector's cover comes off, bend the cover axle and reattach it.

Using the Battery Pack

## WARNING

- Do not connect or disconnect the battery pack while electricity is being supplied by the AC adapter.
- To prevent problems before they occur, periodically inspect the battery pack exterior to confirm that there is no damage such as cracks or deformations and to confirm that there is no fluid leakage.
- Use the AQ1300/AQ1301 to charge the battery pack. Maintain the correct environmental conditions when the battery pack is charging. Failure to do so can cause fluid leakage, heating, smoke, explosions, or fire.
- Follow the handling precautions that are included in the battery pack's user's manual.

#### French

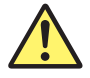

## AVERTISSEMENT

- Ne pas installer, ni déposer le pack de batteries lorsque l'électricité est alimentée par l'adaptateur c.a.
- À titre préventif, inspecter régulièrement le boîtier extérieur du pack de batteries afin de déceler tout signe d'endommagement, comme l'apparition de fissures ou de déformations, et vérifier qu'il n'y a aucune fuite.
- Recharger le pack de batteries à l'aide de l'AQ1300/AQ1301. Respecter les consignes environnementales prescrites pour la recharge du pack de batteries, afin d'éviter les risques de fuite, de surchauffe, de fumée, d'explosion ou d'incendie.
- Respecter les consignes de manipulation indiquées dans le manuel d'utilisation du pack de batteries.
- Unlock and remove the battery cover. Insert a coin or screwdriver with a thickness that will not damage the lock slot into the lock slot, and release the lock.
- 2. Insert the battery pack into the battery case, towards the top panel.

Insert the battery pack so that its electrodes are near the bottom panel facing down. Make sure that the entire battery pack is inserted into the case securely.

- **3.** Pushing the battery pack towards the back of the case, pull it towards the bottom panel.
- **4.** Close the battery cover. Attach the battery cover from the bottom panel side, making sure that the hooks on the cover enter into their holes on the case.
- 5. Lock the battery cover.

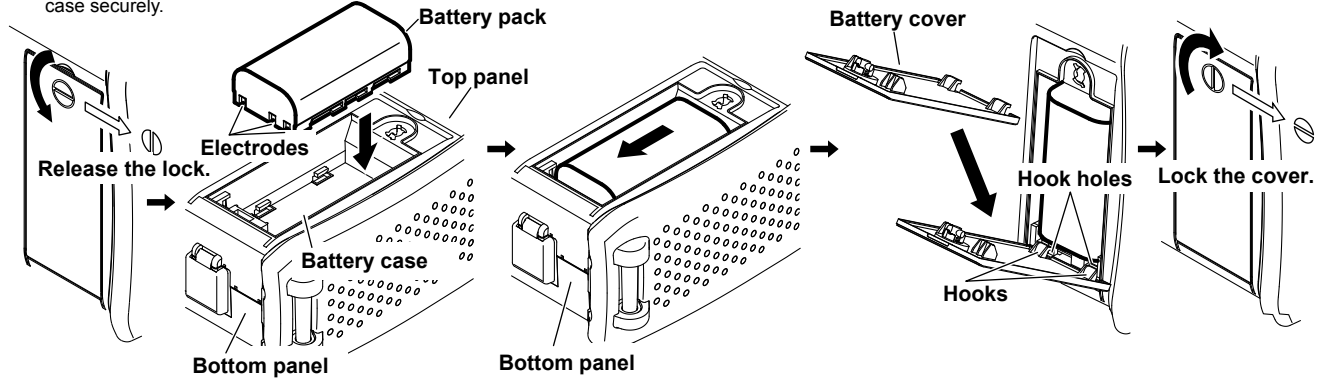

## Note\_

### Over Discharge and Long Periods of Storage

- If you do not use the instrument for an extended period of time with the battery pack connected to the AQ1300/AQ1301, the battery
  pack may become over discharged. This shortens the service life of the battery pack. To avoid over discharging, if you will not use
  the AQ1300/AQ1301 for one week or longer, charge the battery pack, remove it from the instrument, and store the battery pack
  away from direct sunlight in a location that has an ambient temperature of 10°C to 30°C.
- When you store the battery pack for six months or longer, to replace the power that has been lost through self discharge, recharge the battery using the AQ1300/AQ1301 once every six months.
- Avoid storing the battery pack for an extended period of time when it is fully charged (after it has just been charged) or when it has no power left (when the AQ1300/AQ1301 will not turn on). Storing the battery pack under these conditions will degrade its performance and reduce its longevity. It is better to store the battery pack when it is 40 to 50% charged. This is equivalent to the state the battery is in after you turn off the AQ1300/AQ1301 and charge an empty battery for an hour at room temperature.
- Use the AQ1300/AQ1301 to charge the battery pack prior to its first use or if it has not been used for an extended period of time.

## Turning On the Power

Press the power switch on the AQ1300/AQ1301 front panel. When the AQ1300/AQ1301 starts normally, the ON indicator illuminates, and the top menu appears. For details on the top menu, see page 19.

- If power is being supplied from the AC adapter and the battery pack is not connected, the CHARGE LED does not illuminate.
- · When the battery is low, a warning message will appear.
- If the battery is low, use the AC adapter to connect the AQ1300/AQ1301 to an electrical outlet, and charge the battery pack. The remaining battery power appears at the top of the screen.
- If you try to charge the battery pack right after running the AQ1300/AQ1301 off of battery power, the battery pack may not charge immediately.

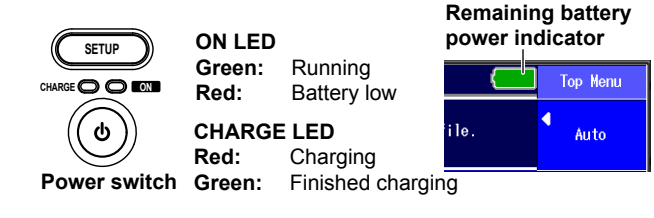

Green: Sufficiently full

Yellow: Half full

**Red:** Almost empty When the ON LED lights in red, a warning message appears on the screen.

#### When the Power-on Operation Does Not Finish Normally

Turn off the power switch, and check the following items.

- Is the AC adapter connected correctly? See page 23.
- · Is the battery pack loaded correctly? See page 24.
- · Are you holding down the power switch for at least 2 seconds?

If the AQ1300/AQ1301 still does not work properly after checking these items, contact your nearest YOKOGAWA dealer for repairs.

### Warm Up

To enable more accurate measurements, allow the AQ1300/AQ1301 to warm up for at least 5 minutes after it is turned on.

## **Installing Interface Modules**

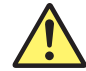

## CAUTION

- Be extremely careful of static electricity when you install or remove XFP or SFP modules. Electrostatic discharges during the installation or removal of these modules may cause them to malfunction.
- Do not install or remove XFP or SFP modules while cables are connected to them. Doing so may damage the instrument.
- Do not install or remove XFP or SFP modules while the AQ1300/AQ1301 is performing measurements. Doing so may damage the instrument.

#### French

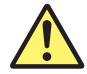

## ATTENTION

- Prendre garde à l'électricité statique lors de l'installation ou de la dépose des modules XFP ou SFP. Les décharges statiques qui se forment lors de l'installation ou de la dépose de ces modules peuvent provoquer leur dysfonctionnement.
- Ne pas installer ou déposer les modules XFP ou SFP si des câbles y sont branchés. Le cas échéant, un endommagement de l'équipement risquerait de se produire.
- Ne pas installer ou déposer les modules XFP ou SFP pendant que le dispositif AQ1300/AQ1301 procède à des mesures. Le cas échéant, un endommagement de l'équipement risquerait de se produire.

Installing an interface module (An SFP module in this example)

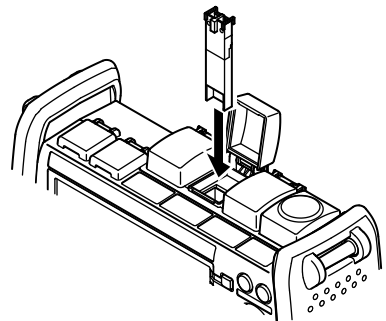

Align the XFP or SFP module with the matching installation guides and slowly insert the module into the instrument. Press firmly until the module is fully inserted into the connector shell. Removing an interface module (An SFP module in this example)

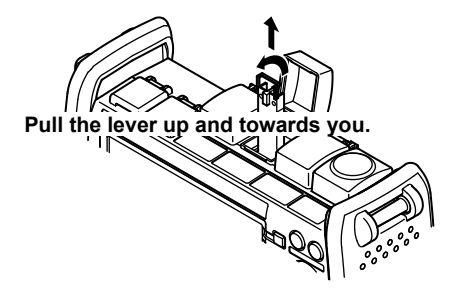

Pull the lever that is at the top of the XFP or SFP module up and towards you, and slowly pull the module free of the connector shell and out of the instrument.

# **Connecting Optical Fiber Cables**

## WARNING

- If XFP or SFP modules are installed in the AQ1300/AQ1301, light is emitted from the source ports when the instrument is turned on. Do not disconnect the connected optical fiber cables. Visual impairment may occur if the light enters the eye.
- Close the covers of any measurement ports that do not have optical fiber cables connected to them. Visual impairment may occur if light that is mistakenly emitted from these ports enters the eye.

## CAUTION

- Insert the optical fiber cable connectors slowly and straight into the optical ports. If you shake the connector to the left and right or force it into the port, the optical connector or optical port may be damaged.
- If you use optical connectors that do not meet the specifications, the AQ1300/AQ1301 optical ports may be damaged. Use optical connectors that are approved or used by national or local telecom carriers and providers in your area.
- Use optical fiber cable connectors that match the universal adapters or connector adapters that are attached to the AQ1300/AQ1301 optical ports.

## French

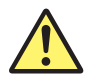

## AVERTISSEMENT

- Si les modules XFP ou SFP sont installés dans le dispositif AQ1300/AQ1301, la lumière est émise par des ports de source lumineuse lors de la mise sous tension de l'instrument. Ne pas débrancher les câbles à fibre optique connectés. Des lésions oculaires peuvent être causées si le faisceau lumineux pénètre dans l'œil.
- Couvrir les caches des ports de mesure libres. Une déficience visuelle peut se produire si la lumière émise par erreur de ces ports pénètre dans l'œil.

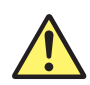

## ATTENTION

- Insérer les connecteurs de câbles à fibre optique délicatement et sans les incliner dans les ports optiques. Éviter de faire pression sur le connecteur ou de forcer pour l'insérer dans le port, car cela pourrait endommager le connecteur optique ou le port optique.
- Toujours utiliser des connecteurs optiques conformes aux spécifications, à défaut de quoi les ports optiques de l'AQ1300/AQ1301 pourraient être endommagés. Utiliser des connecteurs optiques homologués ou utilisés par les entreprises et les fournisseurs de services de télécommunications de votre région.
- Utiliser les connecteurs de câbles à fibre optique correspondant aux adaptateurs universels ou les adaptateurs de connecteurs reliés aux ports optiques AQ1300/AQ1301.

#### **Making Preparations for Measurements**

Clean the connector end face of the optical fiber cable before connecting it to the instrument. If dust is adhered to the connector end face, it may damage the instrument's optical port. If this happens, the instrument will not be able to make correct measurements.

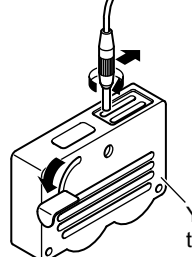

- 1. Firmly press the connector end face of the optical fiber cable against the cleaning surface of the cleaner.
- 2. While pressing the end face against the cleaner, turn the cable once.
- 3. While pressing the end face against the cleaner, move the cable.
- 4. Repeat steps 1 to 3.

You can purchase an optical fiber connector cleaner from NTT-AT Corporation.

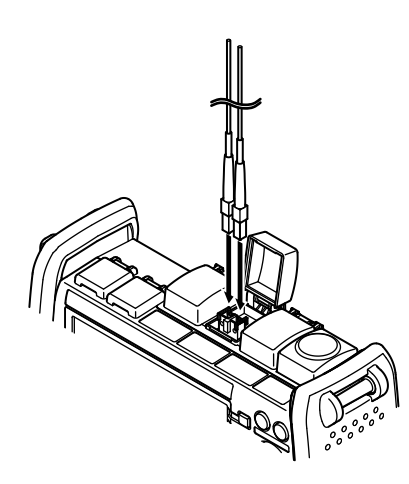

- 1. Open the optical port (XFP, SFP, or OPM measurement port) cover on the AQ1300/AQ1301 top panel.
- 2. Properly align the optical fiber cable's connector with the optical port, and insert the connector.

## **Connecting Peripheral Devices**

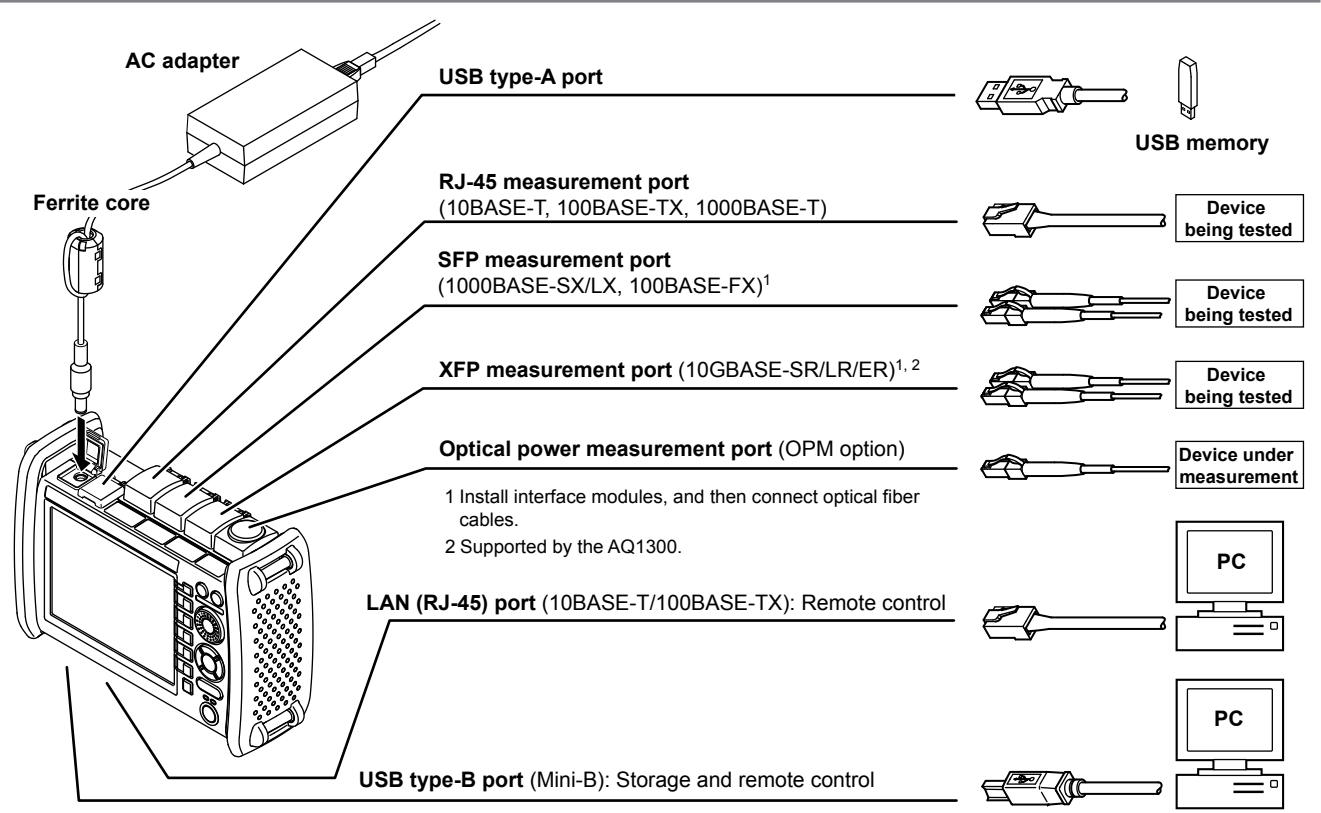

# **Common Operations**

To make this guide easier to read, we have omitted or simplified explanations of the kinds of operations listed below.

- Repetitive operations.
- Detailed operations for proceeding to the desired setup menu or dialog box and information about the accompanying screen changes.
- Setup items that users can configure if they have a general understanding of them.

Below, we will compare examples of detailed setup operation explanations with explanations that have been omitted or simplified.

## **Key Operations**

We will use the process of moving from the top menu to the Save Data menu as an example of key operations.

- 1. Press MENU to display the top menu.
- 2. Press the Manual soft key (F3) to display the Manual Setup (1/2) menu.
- 3. Press the Next 1/2 soft key (F5) to display the Manual Setup (2/2) menu.
- 4. Press the File soft key (F3) to display the File menu.

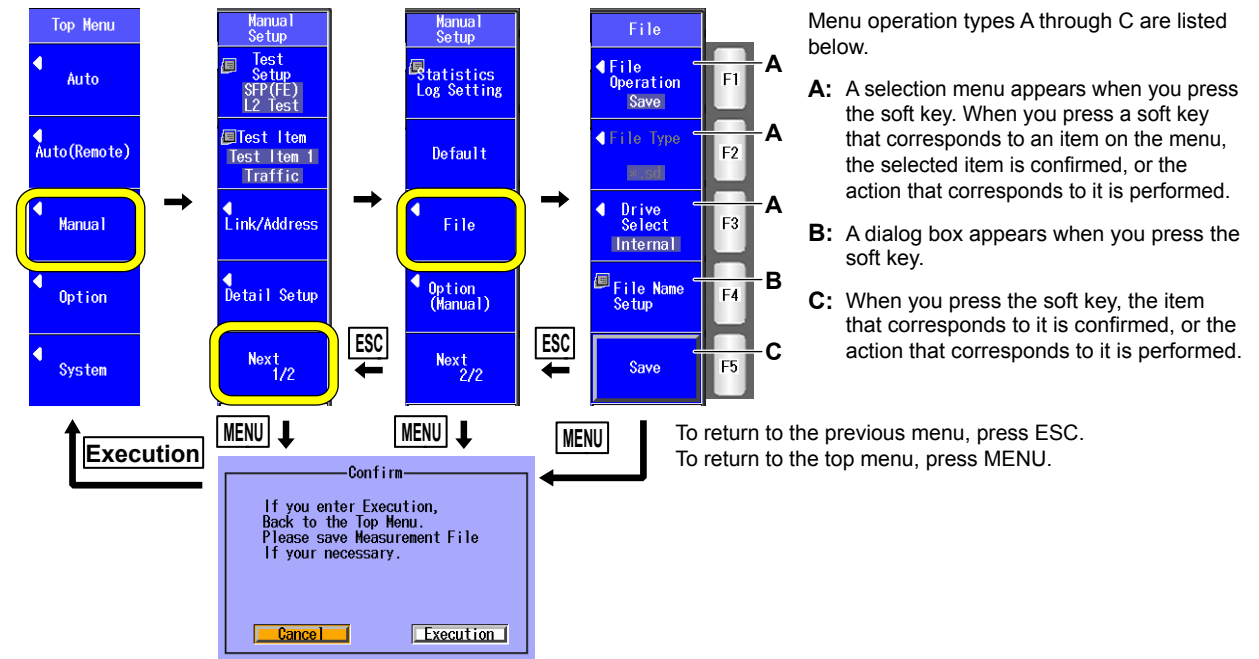

In this manual, the above key operation is described as shown on the next page.

#### **Common Operations**

## **Setup Operation Example**

- 1. Press **MENU** to display the top menu.
- 2. Press the Manual soft key, the Next 1/2 soft key, and then the File soft key to display the following screen.

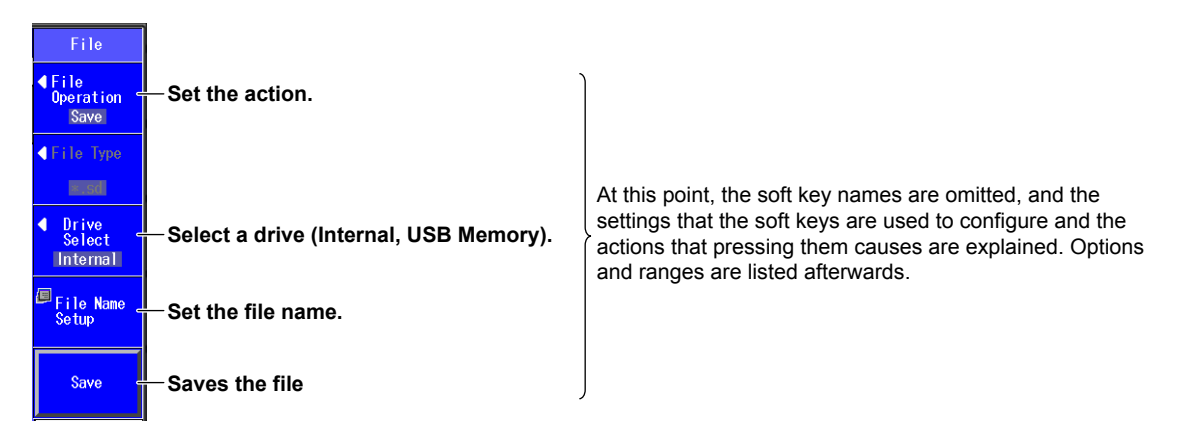

- Step numbers are used when there are many operations and when operations must be performed in different menus.
- The explanation for returning to the previous menu is omitted.

## Rotary Knob and Arrow Key Operations

As an example of rotary knob and arrow key operations, we will use the dialog box that appears when you press the **System** soft key in the system setup.

- 1. Press the System soft key (F5) to display the System menu.
- 2. Press the System soft key to display the System Setup dialog box.
- **3.** Use the **rotary knob** or the **arrow** keys to move the cursor to the item that you want to configure or execute. The item at the cursor location is highlighted.
- 4. Press ENTER.
  - Next, follow the instructions in the figure below that correspond to the type of item that you are configuring or executing.
  - In this guide, steps 3 and 4 listed above are indicated using the expression "using the rotary knob and ENTER."

The item at the cursor location is highlighted.

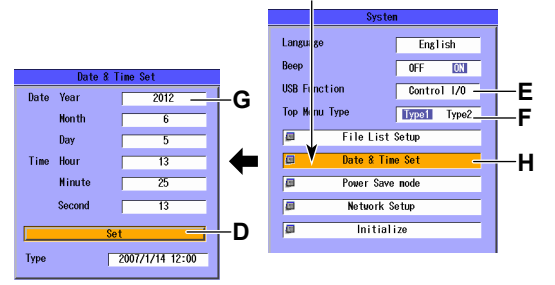

For setup operation types E and G, to reset the selected item to its previous settings, press ESC. To return to the top menu, press MENU.

Setup operation types D through H are listed below.

- D: Press ENTER to confirm the item or execute its corresponding action.
- E: Press ENTER to display a menu. Turn the rotary knob or press the up and down arrow keys to move the cursor to the item that you want to select. Then press ENTER to select the item.
- **F:** The selected setting switches each time you press **ENTER**.
- **G:** Press **ENTER** to display a text box. Turn the **rotary knob** or press the **up and down arrow** keys to increase or decrease a number. To move between digits, press the **left and right arrow** keys. After you have entered a number, press **ENTER** to set the value to that number.
- **H:** Press **ENTER** to display a dialog box.

In this manual, the above key operations are described as shown on the next page.

Example of

**+**ENTER

text box for G

2012
System soft key and then the System soft key to display the following screen.

#### System Language English OFF Beep ON USB Function Storage Date & Time Set Power Save mode Network Setup Initialize

Set the display language.

The options that appear vary depending on the language specification.

#### Turns the beep on and off

Set the USB function (Storage, Control I/O).

At this point, the settings that the items are used to configure and the actions that selecting them causes are explained. Options and ranges are listed afterwards.

- The explanations of rotary knob, arrow key, and ENTER key operations are omitted.
- · The explanation of how to reset the selected item to its previous setting is omitted.
- The explanation for returning to the previous menu is omitted.

## Setting the Date and Time

- 1. Press MENU to display the top menu.
- 2. Press the System soft key and then the System soft key.
- 3. Using the rotary knob and ENTER, select Date & Time Set to display the following screen.

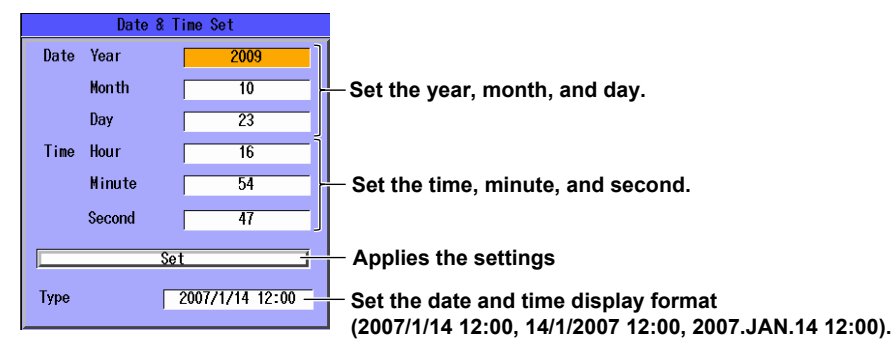

#### Year, Month, and Date

The year is displayed according to the Gregorian calendar. The AQ1300/AQ1301 supports leap years.

#### Hour, Minute, and Second

The hour can be set to a value from 0 to 23.

#### Туре

You can specify how the date and time are displayed on the title bar.

2007/1/14 12:00: Year/Month (Number)/Day Hour:Minute:Second

14/1/2007 12:00: Day/Month (Number)/Year Hour:Minute:Second

2007.JAN.14 12:00: Year.Month (Abbreviated English).Day Hour:Minute:Second

#### Note\_

A display example of the date and time is shown in the "Type" box. This is not the actual date and time.

# Setup

We will use the Auto mode settings as an example.

## Selecting a Setup File

••• Section 4.1, "Selecting a Setup File" in the user's manual

#### Select Setup File Screen

- 1. Press MENU to display the top menu.
- 2. Press the Auto soft key to display the following screen.

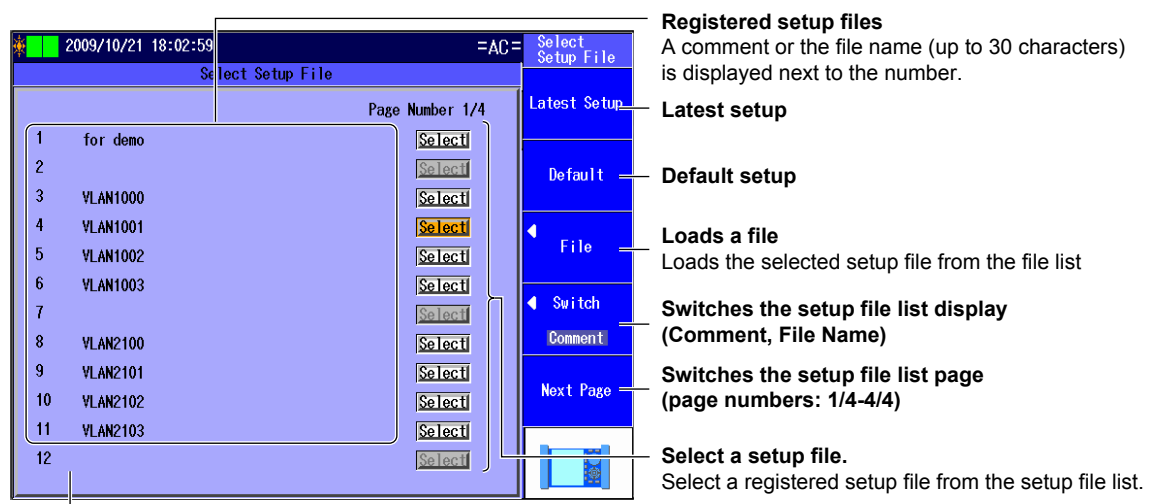

#### Setup file list

Appears when you have created a display management file using the setup software and sent it to the AQ1300/AQ1301

#### Note

In Auto and Auto(Remote) mode, to select a setup file, you can choose to use the latest setup, use the default setup, load a setup file from the file list, or select a setup file from the setup file list.

#### File Screen

File soft key to display the following screen.

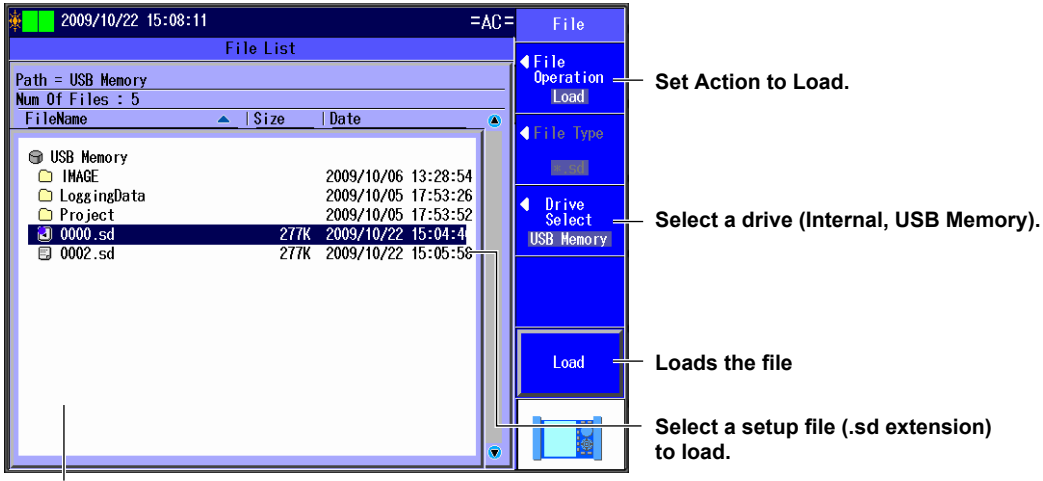

#### File list

The files that you have created using the setup software or the AQ1300/AQ1301 appear.

#### Auto Setup Screen

The following screen appears when you select a setup file.

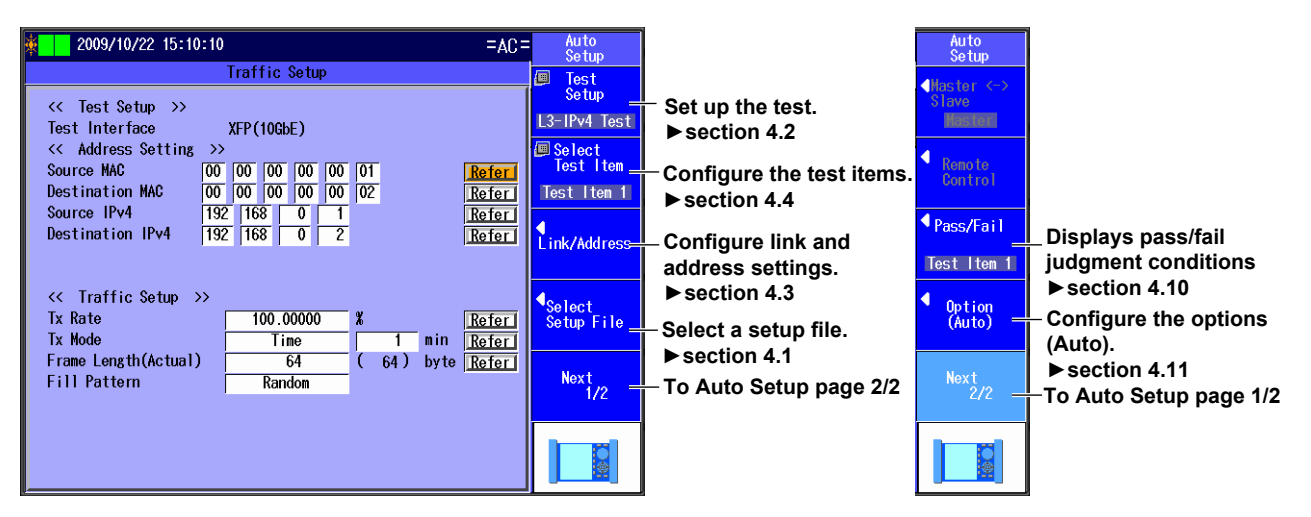

For details regarding these settings, see the corresponding section in the user's manual.

## **Configuring Test Items**

••• Section 4.4, "Configuring Test Items" in the user's manual

- 1. Follow the "Selecting a Setup File" procedure to display the Auto Setup screen.
- 2. Press the Select Test Item soft key to display the following screen.

#### Example with the Default Settings

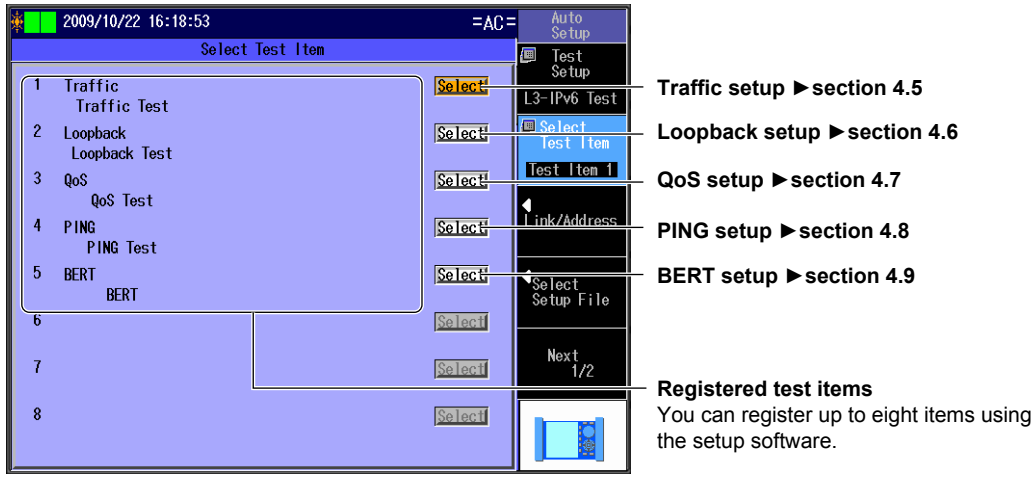

For details regarding these settings, see the corresponding section in the user's manual.

## **Changing Parameters (When necessary)**

#### Changing the Test Settings

••• Section 4.2, "Setting Up a Test" in the user's manual

- 1. Follow the "Selecting a Setup File" procedure to display the Auto Setup screen.
- 2. Press the Test Setup soft key to display the following screen.

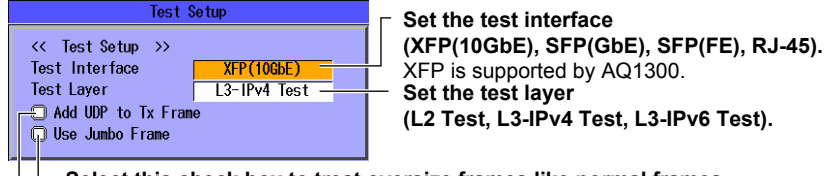

- Select this check box to treat oversize frames like normal frames.

- Select this check box to add UDP to Tx frames.

This setting can be selected when Test Layer is set to L3-IPv4 Test or L3-IPv6 Test.

For details regarding these settings, see section 4.2 in the user's manual.

### Changing the Link and Address Settings

••• Section 4.3, "Configuring Link and Address Settings" in the user's manual

#### Link Setting Screen

- 1. Follow the "Selecting a Setup File" procedure to display the Auto Setup screen.
- 2. Press the Link/Address soft key and then the Link Setting soft key to display the following screen.

| 2013/2/19 15:13:24<br>Link Setting                           | =AC= Link/Address                | Set the negotiation (Auto, Manual).<br>This setting is valid when Test Interface is set                                                                                   |
|--------------------------------------------------------------|----------------------------------|----------------------------------------------------------------------------------------------------|
| <pre></pre>                                                  | Link Setting                     | to RJ-45 or SFP(GbE).                                                                                                    |
| Duplex     Full       Flow Control     ON       MD1     Auto | Source<br>Address<br>Destination | This setting is valid when Test Interface is set to RJ-45.<br>The Auto setting for Speed is valid when Negotiation is set<br>to Auto.                                     |
|                                                              |                                  | Set the duplex (FULL, HALF, Auto).<br>This setting is valid when Speed is set to 100M or 10M.<br>The Auto setting for Duplex is valid when Negotiation is set<br>to Auto. |
|                                                              |                                  | – Set the flow control (ON, OFF).                                                                                                    |
| C detect a mismatch of Auto Negotiation(link-up)             |                                  | Set the MDI (MDI, MDI-X, Auto).<br>The Auto setting for MDI is valid when Negotiation is set<br>to Auto.                                                                  |

This item appears when Test Interface is set to RJ-45 or SFP(GbE).

Select this check box to receive a notification when a mismatch is detected in the auto negotiation during link establishment.

-

#### Source Address Screen

Link/Address soft key and then the Source Address soft key to display the following screen.

| <b>∦</b> 2012/5/30 11:41:22                                                                                                    | Link/Address      |                                                                                                    |
|----------------------------------------------------------------------------------------------------|-------------------|----------------------------------------------------------------------------------------------------|
| Source Address                                                                                                    |                   | <ul> <li>Set the source MAC address</li> </ul>                                                                                                    |
| << Source Address >><br>Source NAC (100 100 100 100 101 1)                                                                                                    | Link Sotting      | <ul> <li>Refer to the MAC Address table.</li> </ul>                                                                                                    |
|                                                                                                    |                   | <ul> <li>Set the VLAN stack number (None, 1, 2).</li> </ul>                                                                                                    |
| VLAN stacks         1           VLAN2         IP ID         8848         Cos 0         ID         1001           VLAN2         IP ID         8100         Cos 0         ID         1000         ID           VLAN1         IP ID         8100         Cos 0         ID         1000         ID           Source         IPv4         Manual         IP         IP                                                                                                    | Refer Destination | <ul> <li>Configure the VLAN settings<br/>(CoS: 0-7, ID: 0-4095, TPID: 0-ffff).</li> <li>These settings are valid when VLAN<br/>stacks is set to 1 or 2</li> </ul>                            |
| Address 192 168 0 1<br>Subnet Mask 255 255 0 / 24                                                                                                    | Refer:            | <ul> <li>Refer to the VLAN table.</li> </ul>                                                                                                    |
| Gateway (192 168 0 254                                                                                                    | Refer-            | <ul> <li>Set IPv4 (Manual, DHCP).</li> <li>This setting appears when Test Layer is set to L3-IPv4.</li> <li>Refer to the IP Address table.</li> </ul>                                        |
|                                                                                                    | IP Address        | <ul> <li>Refer to the gateway reference.</li> </ul>                                                                                                    |
|                                                                                                    |                   | Set the source IPv4 address.<br>Set the subnet mask (1-31).                                                                                                    |
|                                                                                                    |                   | Set the gateway.                                                                                                    |
| Source IPv6<br>Address<br>IPv6 Pouter<br>IPv6 Pouter<br>IPv6 Pout | Refer             | <ul> <li>These settings are valid when IPv4 is set to Manual.</li> <li>Set IPv6 (Manual, Stateless Address).</li> <li>This setting appears when Test Layer is<br/>set to L3-IPv6.</li> </ul> |
| Prefix Length         64           Address         64           0000         0000           0000         0000           0000         0000                                                                                                    |                   | <ul> <li>Refer to the IP Address table.</li> <li>Set the source IPv6 address.</li> <li>This setting is valid when IPv6 is set to Manual.</li> </ul>                                          |
|                                                                                                    |                   | <ul> <li>Select this check box when you want to<br/>manually set the router address.</li> <li>The IPv6 prefix length and the IPv6 router<br/>address are displayed.</li> </ul>               |

#### **Destination Address Screen**

Link/Address soft key and then the Destination Address soft key to display the following screen.

| <b>* 2009/10/22 15:38:49</b>                                 | =AC = Link/Address |                                                                                                    |
|--------------------------------------------------------------|--------------------|----------------------------------------------------------------------------------------------------|
| Destination Address                                          |                    | Cat the destination MAC address                                                                                            |
| << Destination Address >>                                    | Link Setting       | - Set the destination MAC address.                                                                                         |
| Destination MAC 00 00 00 00 00 02                            | Refer Source       | <ul> <li>Refer to the MAC Address table.</li> </ul>                                                                        |
| Destination IPv4 192 168 0 2                                 | Refer              | - Set the destination IPv4 address.                                                                                        |
|                                                              | Destination        | set to L3-IPv4.                                                                                                    |
|                                                              | Address            | <ul> <li>Refer to the IP Address table.</li> </ul>                                                                         |
|                                                              | Search<br>List     | <ul> <li>Select from the search list.</li> </ul>                                                                           |
| Destination IPv6 [FE80 0000 0000 0000<br>0000 0000 0000 0002 | Refer              | <ul> <li>Set the destination IPv6 address.</li> <li>This setting appears when Test Layer is<br/>set to L3-IPv6.</li> </ul> |
|                                                              | L                  | <ul> <li>Reter to the IP Address table</li> </ul>                                                                          |

For details regarding these settings, see section 4.3 in the user's manual.

#### Note\_

#### **Address Settings**

In Auto and Auto(Remote) mode, you can set the source and destination MAC, IPv4, and IPv6 addresses in the test item screens.

#### Traffic Setup Example (L3-IPv4 Test)

| ¥ | 2009/10/22 15:10:10                     | =AC=   | Auto<br>Setup |                                                    |
|---|-----------------------------------------|--------|---------------|----------------------------------------------------|
|   | Traffic Setup                           |        | 🔎 Test        |                                                    |
|   | <pre>&lt;&lt; Test Setup &gt;&gt;</pre> |        | Setup         |                                                    |
|   | Test Interface XFP(10GbE)               |        | L3-1Pv4 Test  |                                                    |
|   | << Address Setting >>                   |        | 🕮 Select      |                                                    |
|   | Source MAC 00 00 00 00 00 01            | Refer  | Test Item     |                                                    |
|   | Destination MAC 00 00 00 00 00 02       | Referí | Test Item 1   | <ul> <li>You can also set the addresses</li> </ul> |
|   | Source IPv4 192 168 0 1                 | Referl |               | in the test item screens                           |
|   | Destination IPv4 192 168 0 2            | Referl | Link/Address  | in the test item screens.                          |
|   |                                         |        |               |                                                    |
|   | // Traffia Cature >>                    |        |               |                                                    |
|   | Tx Pato                                 | Defent | Select        |                                                    |
|   | Tx Mode Time 1 min                      | Refer  | Setup File    |                                                    |
|   | Frame Length (Actual) 64 (64) byte      | Refer  |               |                                                    |
|   | Fill Pattern Random                     | Refer  | Next          |                                                    |
|   |                                         |        | 1/2           |                                                    |
|   |                                         |        |               |                                                    |
|   |                                         |        |               |                                                    |
|   |                                         |        |               |                                                    |
|   |                                         |        |               |                                                    |

#### Setup

-

# Measuring

## **Starting and Stopping Measurement**

#### ••• Sections 4.11, "Configuring Options (Auto)" and 7.1, "Starting and Stopping Measurement" in the user's manual

#### When Measurement and Transmission Control Are Synchronized

#### **Starting Measurement**

- 1. Follow the procedure in section 4.11 to synchronize measurement and transmission control.
- 2. Press START to display the following screen and start measurement and transmission.

#### 2009/10/23 11:51:52 **Remaining Tx time** 37[s] STAT LASER LFS Auto Remain Traffic Tx Rate(%) : 100.00000 Frame Len.(byte): 64 Tx Time(s) : 60 Fill\_Pattern: Random Indication that measurement is Test Results in progress Τ.1 XFP 🔤 Duration Measurement duration LINK LR Page 1/1 13:16:16 FULL 10G [Rx] Peak Rate (%): Special Control 99.74640 Frame TX 📗 RX [Latency] Max Latency(us): C | **7 FRR** 5,197.9 LFS TxLF TxRF R<sub>\*</sub>LF R<sub>\*</sub>RF Next 1/3 [Tx] Rate(%): 0.28168 [Rx] Rate(%): 99.72654 Normal Frame: Error History 12,133 58,022 Tx: Rx: Rx Frame Length(byte)

#### Screen during Measurement (Traffic Test)

When the transmission end conditions are met, the following screen appears, transmission stops automatically, and measurement finishes.

When Pass/Fail Judgment Is Performed

#### Screen after Measurement Has Finished (Traffic Test) When Pass/Fail Judgment Is Not Performed

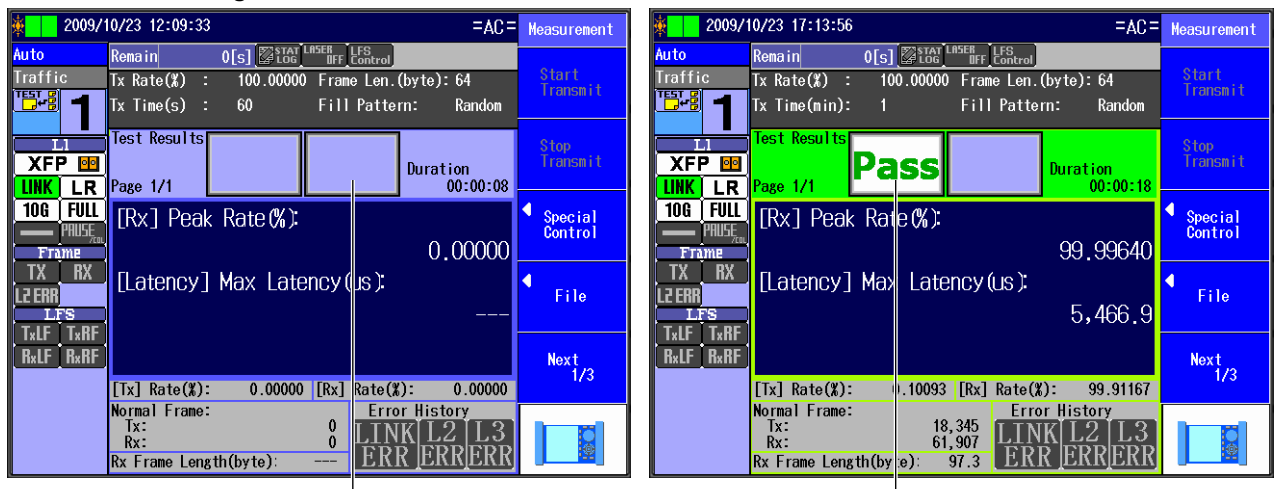

Indication that measurement has finished

Pass/fail indication (Pass, Fail)

#### **Stopping Measurement**

3. Press STOP to display the following screen, stop transmission, and finish measurement.

#### Screen after Measurement Has Been Stopped (Traffic Test) When Pass/Fail Judgment Is Not Performed Wh

### When Pass/Fail Judgment Is Performed

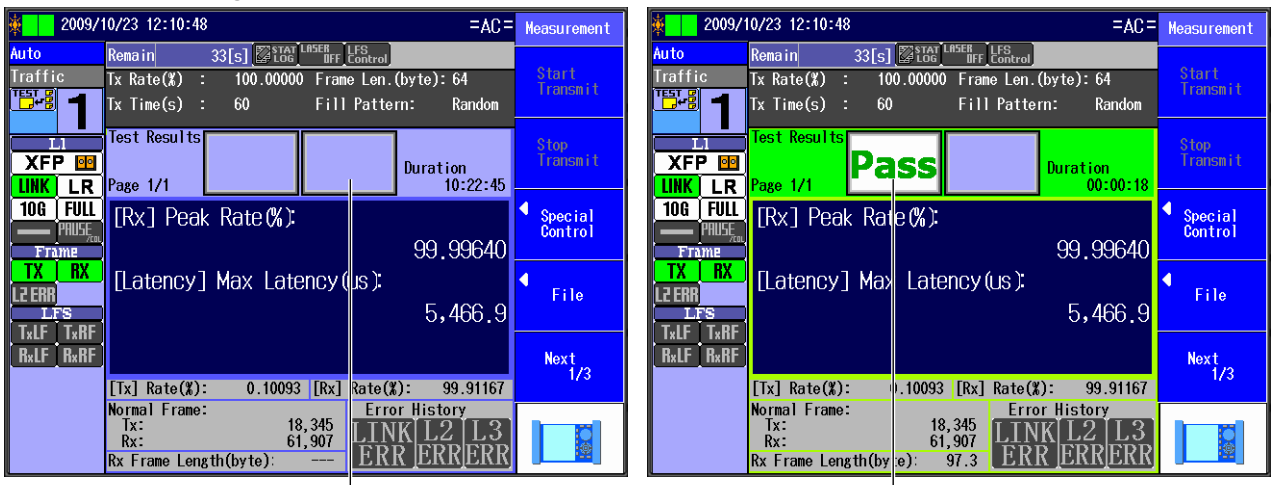

#### Indication that measurement has finished

#### Pass/fail indication (Pass, Fail)

#### Note

- When Auto(Remote) has been selected in the Test menu, measurement and transmission control are synchronized regardless of the measurement and transmission control synchronization setting.
- When Auto or Auto(Remote) has been selected in the Test menu, the test item Execution Type setting is set to Continue, and Continuance Confirmation is set to ON, a confirmation screen appears whenever a test item ends during measurement.
- If Auto or Auto(Remote) has been selected in the Test menu and the "Judge Pass or fail" check box is selected, the Pass/Fail Screen appears when measurement finishes.
- If you have enabled saving of the measured results file (.mr), it is saved automatically when measurement finishes.

#### Measuring

#### When Measurement and Transmission Control Are Not Synchronized

#### **Starting Measurement**

- 1. Follow the procedure in section 4.11 to desynchronize measurement and transmission control.
- 2. Press START to display the following screen and start measurement.

#### Screen during Measurement (Traffic Test)

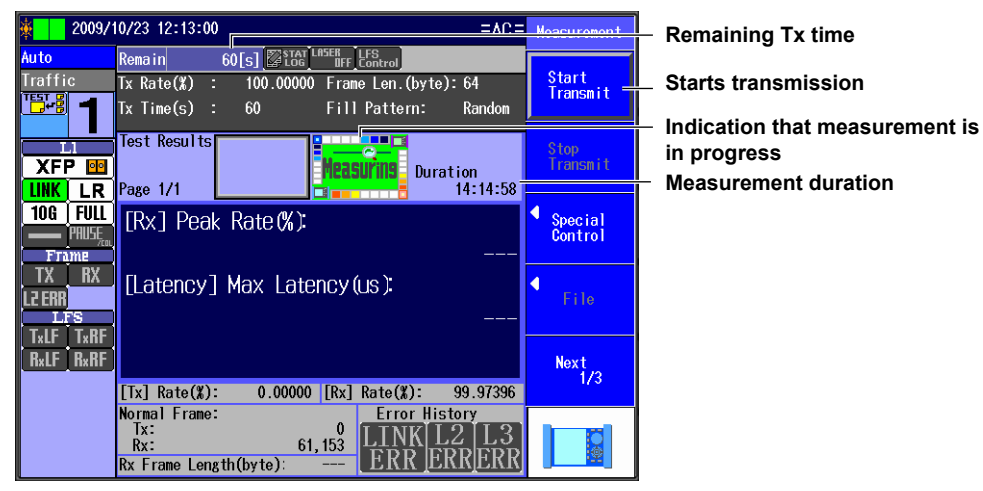

#### **Starting Transmission**

3. Press the Start Transmit soft key to start transmission.

#### Screen during Measurement (Traffic Test)

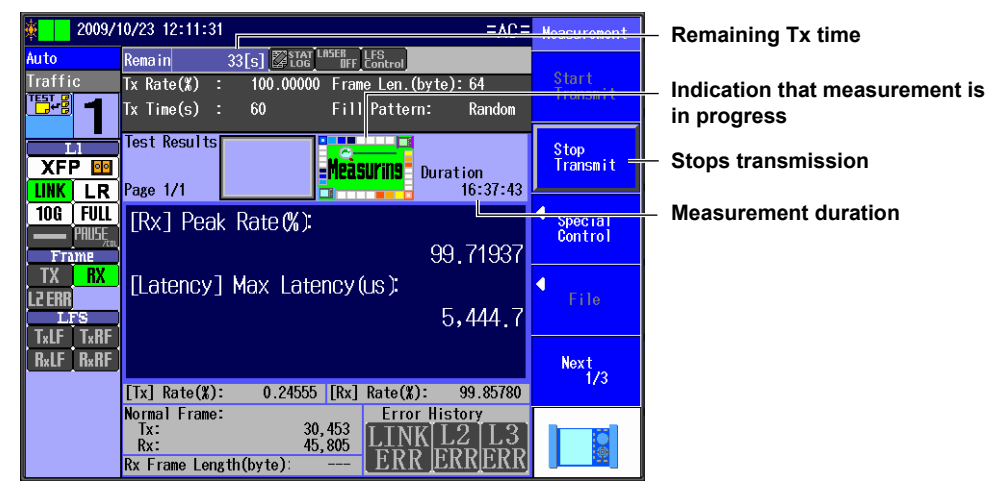

When the transmission end conditions are met, transmission stops automatically.

4. Press STOP to display the following screen and stop measurement.

#### Screen after Measurement Has Finished (Traffic Test) When Pass/Fail Judgment Is Not Performed

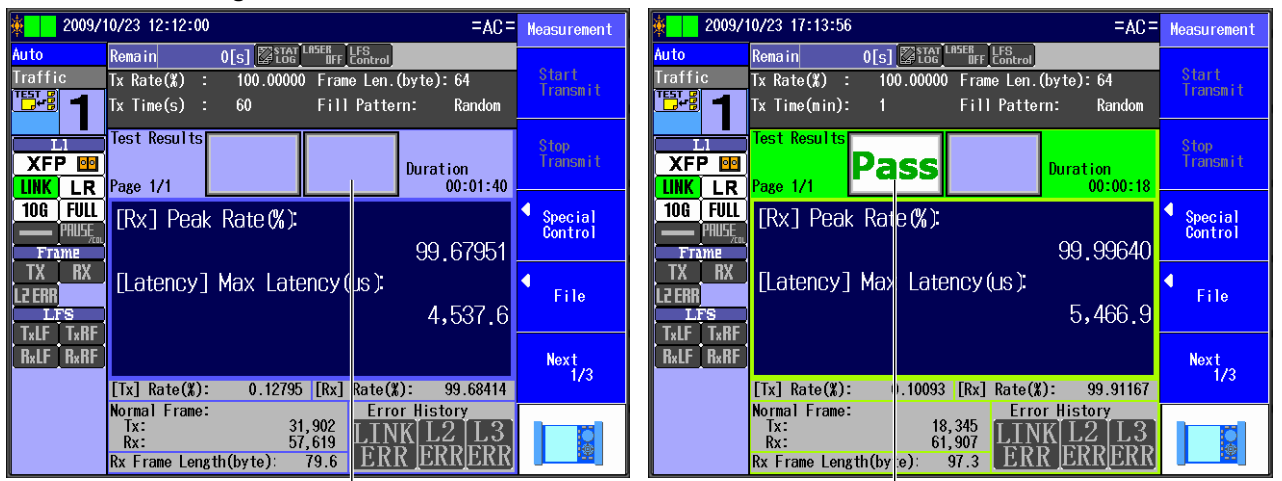

Indication that measurement has finished

Pass/fail indication (Pass, Fail)

When Pass/Fail Judgment Is Performed

#### **Stopping Transmission**

4. Press the Stop Transmit soft key to display the following screen and stop transmission.

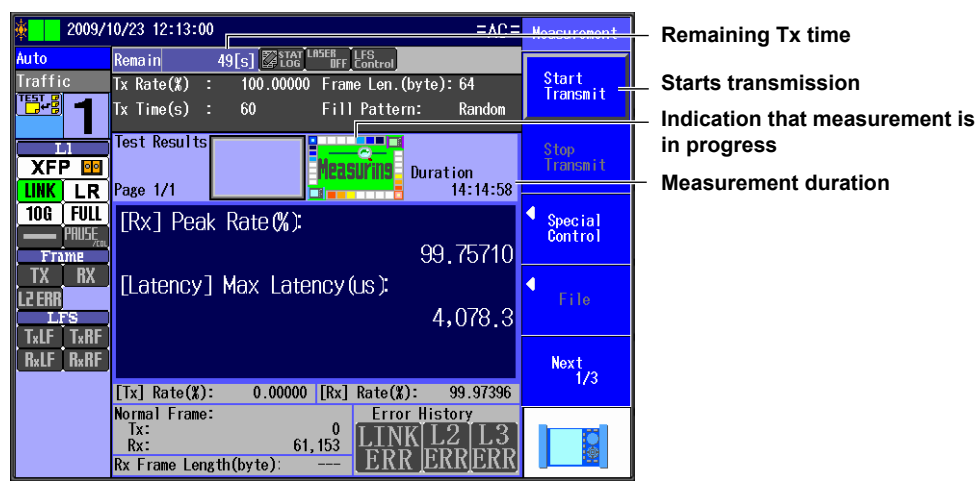

#### Screen after Transmission Has Been Stopped (Traffic Test)

#### **Stopping Measurement**

5. Press STOP to display the following screen and stop measurement.

#### Screen after Measurement Has Finished (Traffic Test) When Pass/Fail Judgment Is Not Performed

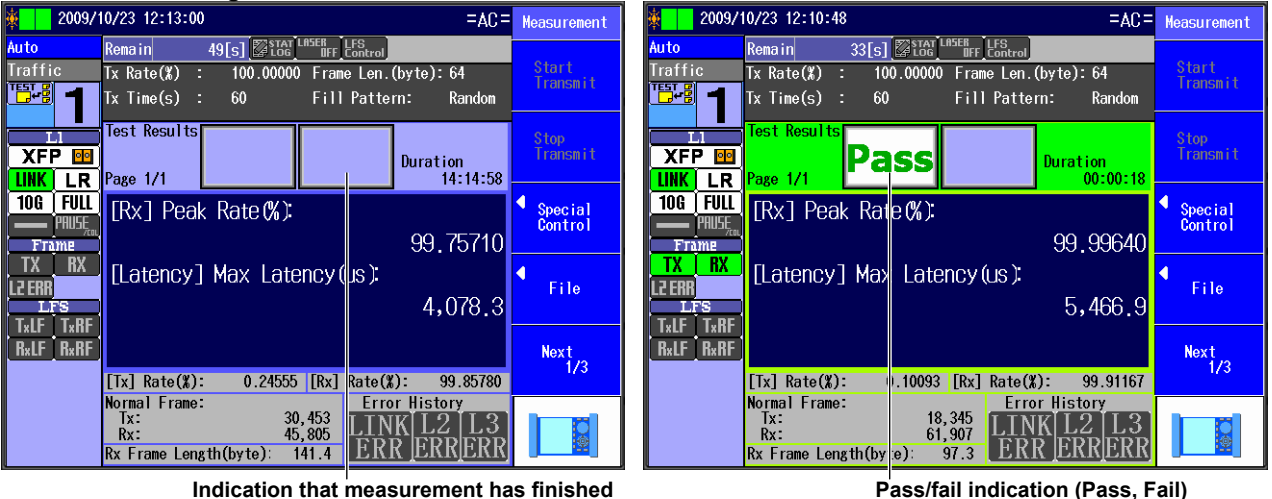

When Pass/Fail Judgment Is Performed

Note\_

- If you press STOP without pressing the Stop Transmit soft key first, transmission and measurement are both stopped.
- When Auto(Remote) has been selected in the Test menu, measurement and transmission control are synchronized regardless of the measurement and transmission control synchronization setting.
- When Auto or Auto(Remote) has been selected in the Test menu, the test item Execution Type setting is set to Continue, and Continuance Confirmation is set to ON, a confirmation screen appears whenever a test item ends during measurement.
- If Auto or Auto(Remote) has been selected in the Test menu and the "Judge Pass or fail" check box is selected, the Pass/Fail Screen appears when measurement finishes.
- · If you have enabled saving of the measured results file (.mr), it is saved automatically when measurement finishes.

## Saving the Measured Results

••• Saving and Loading Data" in the user's manual

#### **Saving Files Automatically**

If you have enabled saving of the measured results file (.mr), it is saved automatically when measurement finishes. Files that are saved automatically are saved to the "result" folder in internal memory.

#### **Manually Saving Files**

- 1. Finish measurement.
- 2. Press the File soft key to display the following screen.

#### **Directory path**

#### 2009/10/23 16:28:01 =AC= File List ▲ File Operation - Set the action to Save. Path = USB Memory Num Of Files : 5 Save FileName ▲ |Size Date ◀ File Type Set the file type. 🗊 USB Memory \*.mr Set the extension to use when saving the file. IMAGE 2009/10/06 13:28:54 🗅 LoggingData 2009/10/05 17:53:26 Drive Select Project 2009/10/05 17:53:52 -Select a drive (Internal, USB Memory). 🗐 0000.mr 280K 2009/10/22 16:54:04 USB Memory 🗐 0001.mr 263K 2009/10/23 16:27:24 File Name - Set the file name. Setup Use the rotary knob and ENTER to select Save Saves the file the file save destination. 0002.mr

#### The number of directories and files in the selected directory

The file name candidate for the next save operation

#### Display

\*

| Item           | Specification                                          |  |
|----------------|--------------------------------------------------------|--|
| Display        | 5.7-inch color TFT LCD*, Display resolution: 640 × 480 |  |
| LED indicators | ON (power on/off indication) and CHARGE (charge state) |  |

The LCD may include a few defective pixels (within 6 ppm over the total number of pixels including RGB).

The LCD may contain some pixels that are always illuminated or that never illuminate. Please be aware that these are not defects.

#### **Measurement Ports**

| Item                              | Specification                                                                        |  |  |
|-----------------------------------|--------------------------------------------------------------------------------------|--|--|
| XFP measurement port <sup>1</sup> |                                                                                      |  |  |
| Interface                         | XFP module; 10GBASE-SR/10GBASE-LR/10GBASE-ER                                         |  |  |
| Connection speed                  | Line: 10.3125 Gbit/s; Link: 10 Gbit/s                                                |  |  |
| Duplex mode                       | Fixed to full duplex                                                                 |  |  |
| Flow control                      | Can be turned on and off (Complies with IEEE 802.3x)                                 |  |  |
| Rx clock measurement              | Measurement range: –100 to +100 ppm; measurement resolution: 0.1 ppm;                |  |  |
|                                   | measurement accuracy: ±2 ppm                                                         |  |  |
| Tx frequency setting              | Setting range: -100 to +100 ppm; setting resolution: 1 ppm; setting accuracy: ±2 ppm |  |  |
| Tx clock master/slave             | Synchronizes the Tx clock to the Rx clock                                            |  |  |
| synchronization                   |                                                                                      |  |  |
| LFS generation                    | Generation mode: Manual or Auto, Manual: Continuous transmission (start/stop),       |  |  |
|                                   | Auto: Automatic RF transmission upon link down detection or LF reception             |  |  |
| Optical power monitor             | Simple display of the optical power level (three-level display)                      |  |  |
| SFP measurement port              |                                                                                      |  |  |
| Interface                         | SFP module; 1000BASE-SX/1000BASE-LX/100BASE-FX                                       |  |  |
| Connection speed                  | Link: 1000 Mbit/s; Link: 100 Mbit/s                                                  |  |  |
| Duplex mode                       | Fixed to full duplex                                                                 |  |  |
| Auto negotiation                  | Can be turned on and off (flow control negotiation only)                             |  |  |
| Flow control                      | Can be turned on and off (Complies with IEEE 802.3x)                                 |  |  |
| Tx clock master/slave             | Synchronizes the Tx clock to the Rx clock                                            |  |  |
| synchronization                   |                                                                                      |  |  |

| Item                               | Specification                                                                                        |  |
|------------------------------------|----------------------------------------------------------------------------------------------------|--|
| Rx clock measurement               | Measurement range: –100 to +100 ppm; measurement resolution: 0.1 ppm;                                |  |
|                                    | measurement accuracy: ±2 ppm                                                                         |  |
| Tx frequency setting <sup>2</sup>  | Setting range: -100 to +100 ppm; setting resolution: 1 ppm; setting accuracy: ±2 ppm                 |  |
| Optical power monitor <sup>2</sup> | Simple display of the optical power level (three-level display)                                      |  |
| RJ-45 measurement port             |                                                                                                    |  |
| Interface                          | RJ-45; 10BASE-T/100BASE-TX/1000BASE-T                                                                |  |
| Connection speed                   | Link: 1000 Mbit/s, 100 Mbit/s, 10 Mbit/s                                                             |  |
| Duplex mode                        | Full duplex, half duplex (full duplex only with 1000BASE-T)                                          |  |
| Auto negotiation                   | Can be turned on and off; variable advertisement (announcement of the AQ1300/AQ1301 abilities) level |  |
| Flow control                       | Can be turned on and off (Complies with IEEE 802.3x)                                                 |  |
| MDI/MDI-X                          | MDI (straight), MDI-X (cross), automatic                                                             |  |
| Rx clock measurement               | Measurement range: –100 to +100 ppm; measurement resolution: 0.1 ppm;                                |  |
| (Only available with               | measurement accuracy: ±2 ppm                                                                         |  |
| 100BASE-TX)                        |                                                                                                    |  |
| Tx frequency setting               | Setting range: -100 to +100 ppm; setting resolution: 1 ppm; setting accuracy: ±2 ppm                 |  |
| 4                                  |                                                                                                    |  |

Supported by the AQ1300
 Except for 100BASE-FX

#### Test Menu

| Item                    | Specification                                                        |  |
|-------------------------|----------------------------------------------------------------------|--|
| Auto                    | Automatic testing using test scenarios                               |  |
| Auto(Remote)            | Automatic testing using test scenarios that use remote control       |  |
| Manual                  | Various tests and analyses that use sophisticated traffic generation |  |
| OPM (AQ1300 option)     | Measurement of optical input power level using a dedicated port      |  |
| RFC2544 (AQ1300 option) | Network device benchmark test performed in accordance with RFC2544   |  |
| VLAN                    | Network VLAN trunk configuration test                                |  |

#### Test Mode

| ltem     | Specification                                                                                |  |  |
|----------|----------------------------------------------------------------------------------------------|--|--|
| Traffic  | Load generation, delay/IFG measurement, payload error measurement, and sequence error checks |  |  |
| QoS      | 8-channel QoS load generation and 8-channel QoS statistics                                   |  |  |
| Ping     | Supports 1 ms high-speed pings; traceroute                                                   |  |  |
| Loopback | MAC/IP level loopback                                                                        |  |  |
| BERT     | Loopback and two-way BERT tests by inserting PN patterns into frames                         |  |  |

#### **Transmission Feature**

| Item                                      | Specification                                   |                                                                              |  |
|-------------------------------------------|-------------------------------------------------|------------------------------------------------------------------------------|--|
| Traffic format                            | Constant, burst (when the test mode is Traffic) |                                                                              |  |
| Rate settings                             | Unit                                            | %, bits (minimum IFG: 48 bits but 72 bits for 10G; values exceeding 100% can |  |
|                                           |                                                 | only be specified when the unit is bits), or frame/s                         |  |
|                                           | Resolution                                      | 0.00001%, 0.00001 bit, and 0.00001 frame/s                                   |  |
|                                           | Variable rate during transm                     | ission (variable per QoS channel during QoS transmission)                    |  |
| Burst settings Burst mode When the number |                                                 | When the number of frames is specified:1 to 65535                            |  |
|                                           |                                                 | When the time is specified:1 µs to 1000 ms                                   |  |
|                                           | Burst interval                                  | Range: 1 µs to 1 s                                                           |  |
|                                           |                                                 | Unit: ms (three decimal places)/µs                                           |  |
| Transmission start/stop                   | Tx mode                                         | Specify continuous, the number of frames, or the time                        |  |
| settings                                  | Transmission start                              | Manual or synchronized (during inband remote control tests)                  |  |
|                                           | Transmission stop                               | Manual                                                                       |  |
|                                           |                                                 | When the number of frames is specified: 1 to 4294967295 frames               |  |
|                                           |                                                 | When the time is specified: 1 s to 86400 s (in 1 s steps)                    |  |

| Item                   |                                 | Specification                                                                                                    |  |  |
|------------------------|---------------------------------|----------------------------------------------------------------------------------------------------|--|--|
| Frame settings         | Up to 8 frames                  |                                                                                                    |  |  |
|                        | Defined frame format            | DIX, IEEE 802.3 (supports LLC/SNAP headers), IPv4, IPv6, IPX, UDP, TCP, IGMP, ICMP, ICMPv6, ARP, Pause, and EoMPLS                                                                 |  |  |
|                        |                                 | Custom (no header or MAC header only)                                                                                                    |  |  |
|                        |                                 | VLAN tag: 0 to 4 stacks                                                                                                    |  |  |
|                        |                                 | MPLS label: 0 to 4 stacks                                                                                                    |  |  |
|                        |                                 | E-OAM (ITU-T Y.1731, IEEE 802.1ag) and MAC in MAC (IEEE 802.1ah, EoE)                                                                                                    |  |  |
|                        | Fixed frame length <sup>*</sup> | 48 to 9999 bytes (the unit is bytes)                                                                                                    |  |  |
|                        | Variable frame length*          | Variable range: 64 to 9999 bytes (the unit is bytes); set the minimum and                                                                                                    |  |  |
|                        |                                 | maximum frame length                                                                                                    |  |  |
|                        |                                 | Variable mode: INC, DEC (for each byte), random                                                                                                    |  |  |
|                        |                                 | (Automatic IPv4 header checksum correction)                                                                                                    |  |  |
| Payload settings       | FILL pattern                    | Random (PN15), all zeros, all ones, alternating, or 4 bytes of user-specified data                                                                                                 |  |  |
|                        | Data definition                 | Data can be defined from the start of the frame to a maximum of 256 bytes                                                                                                    |  |  |
| Field adjustment       | Number of fields                | 1                                                                                                    |  |  |
|                        | Field setting                   | MAC-DA, MAC-SA, VLAN-ID, VLAN-CoS, IPv4-ToS, IPv4-DSCP, IPv4-DA,<br>IPv4-SA, IPv4-Protocol, IPv6-DA, IPv6-SA, IPv6-Traffic Class, IPv6-DSCP,<br>IPv6-Next Header, L4-DP, and L4-SP |  |  |
|                        | Offset settings                 | Variable bit width: 1 to 32 bits                                                                                                    |  |  |
|                        |                                 | Offset: Specify as 0 to 9998 bytes + 1 to 32 bits (the unit is bits)                                                                                                    |  |  |
|                        |                                 | Variable mode: INC (for each bit) or random                                                                                                    |  |  |
|                        |                                 | Range specification: Start and end values (hexadecimal or decimal)                                                                                                    |  |  |
| Test tags              | Test tag insertion              | Test ID, additional test data, frame ID, timestamp, sequence number,                                                                                                    |  |  |
|                        | (Only inserted when the         | tag identifier, and tag length                                                                                                    |  |  |
|                        | test mode is Traffic or QoS)    |                                                                                                    |  |  |
| Error addition feature | Static                          | FCS, symbol, under-size, and over-size errors                                                                                                    |  |  |
|                        | Dynamic                         | FCS, symbol, sequence, payload, and bit errors                                                                                                    |  |  |

| Item                               | Specification             |                                      |                                                           |
|------------------------------------|---------------------------|--------------------------------------|-----------------------------------------------------------|
| Transmission by QoS                | Number of channels        | Up to 8                              |                                                           |
| channel                            | Rate setting              | Unit: %                              |                                                           |
|                                    | Burst setting             | Can only be specified on channel 1   |                                                           |
|                                    | Fixed frame length*       | 48 to 9999 bytes (the unit is bytes) |                                                           |
|                                    | Variable frame length*    | Variable range:                      | 64 to 9999 bytes (the unit is bytes); set the minimum and |
|                                    |                           |                                      | maximum frame length                                      |
|                                    |                           | Variable mode:                       | INC, DEC (for each byte), random                          |
|                                    |                           |                                      | (Automatic IPv4 header checksum correction)               |
| Laser on/off                       | Manual operation (on/off) | <u>`</u>                             |                                                           |
| Linkdown transmission continuation | On/off (only for 10G)     |                                      |                                                           |

\*: If the interface is 100BASE-TX, the guaranteed operating range of the frame length is 48 to 2048 bytes.

#### **Reception Feature**

| Item                                   |                              | Speci                                 | fication                        |
|----------------------------------------|------------------------------|---------------------------------------|---------------------------------|
| Reception specifications               | Frame length*                | 48 to 9999 bytes                      |                                 |
|                                        | Minimum IFG                  | 5 bytes                               |                                 |
| Oversize                               | Range                        | 65 to 10000 bytes                     |                                 |
| Base filter feature                    | Number of filters            | 2                                     |                                 |
|                                        | Method                       | Field specification and pa            | attern filter                   |
|                                        | Combination                  | AND/OR                                |                                 |
|                                        | Frame pass condition         | Match/Mismatch                        |                                 |
|                                        | Offset settings              | Offset:<br>Bit/Mask                   | 0 to 255 bytes                  |
|                                        |                              | Bit offset:                           | 0 to 47 bits                    |
|                                        |                              | Bit width:<br>Comparison byte length: | 1 to 48 bits<br>Maximum 6 bytes |
| Delay time and IFG measurement feature | Measurement resolution       | 100 ns                                | •                               |
|                                        | Maximum measurement duration | Approx. 430 s                         |                                 |

| Item                                 |                                      | 5                                                                                        | Specification                           |                                                                                                    |
|--------------------------------------|--------------------------------------|------------------------------------------------------------------------------------------|-----------------------------------------|----------------------------------------------------------------------------------------------------|
| Payload error<br>measurement feature | Detects errors using the CF          | RC in the Tx frame pa                                                                    | ayload                                  |                                                                                                    |
| BERT feature                         | BERT frame                           | Random pattern (Pl                                                                       | BRS15)                                  |                                                                                                    |
| Sequence error check<br>feature      | Number of loss packets, nu<br>number | mber of reorder pac                                                                      | kets, number of                         | duplicate packets, and max burst loss                                                                      |
| QoS channel measurement              | Number of channels                   | Up to 8 or up to 7 p                                                                     | lus other                               |                                                                                                    |
| feature                              | QoS filter classification            | Number of filters:<br>Method:<br>Pattern setting:                                        | 2<br>Field specificat<br>Can be set for | ion and pattern filter<br>each channel                                                                     |
|                                      | Pattern filter                       | Number of filters:<br>Comparison and ma<br>Offset specification:<br>Two-filter combinati | ask patterns:<br>on:                    | 2 (conditions can be specified for each<br>channel independently)<br>1 to 4 bytes<br>0 to 255 bytes<br>AND |
|                                      | Per-channel measurement feature      | Delay time and IFG<br>error checks                                                       | measurement,                            | payload error measurement, and sequence                                                                    |
| Pause feature                        | Stops transmission when a            | pause frame is rece                                                                      | ived                                    |                                                                                                    |

\*: If the interface is 100BASE-TX, the guaranteed operating range of the frame length is 48 to 2048 bytes.

#### Loopback Feature

| Item                        |                              | Specification                                                                 |
|-----------------------------|------------------------------|-------------------------------------------------------------------------------|
| Target frame                | Instrument's own ports or al | I ports (excluding layer 2 broadcast and multicast frames and any VLAN's that |
| (Supports VLAN, two stacks) | are not the instrument's VL/ | AN—that do not have the same VLAN-ID or TPID)                                 |
| Field switching             | L2 test                      | MAC address DA/SA                                                             |
|                             | L3 test                      | IP address DA/SA, TCP/UDP DstPORT/SrcPORT                                     |

#### **Statistics Feature**

| Item               | Specification               |                                                                                    |
|--------------------|-----------------------------|------------------------------------------------------------------------------------|
| Display table      | Items can be selected       |                                                                                    |
| Traffic, QoS, BERT | Common group                | Acquisition time and measurement duration                                          |
|                    | Link group                  | Link status, laser off count, linkdown count,                                      |
|                    |                             | Tx freq deviate (ppm), Rx freq deviate (ppm), LF send count, RF send count,        |
|                    |                             | LF detect count, and RF detect count, LF receve column count, RF receive           |
|                    |                             | column count, 66B sync loss count, 66B sync error count, 66B sync hi-ber           |
|                    |                             | count                                                                              |
|                    | Tx group                    | Frame, byte, rate (%, fps, Bps*, and bps*), reply frame, error frame, CRC error,   |
|                    |                             | undersize error, oversize error, and symbol error                                  |
|                    | Rx group                    | Frame, byte, rate (%, fps, Bps*, and bps*), peak rate (%, fps, and bps), average   |
|                    |                             | rate (%, fps, and bps), the number of pause frames, collision detection (only      |
|                    |                             | during half duplex), and error frame                                               |
|                    | Rx error group              | CRC error, undersize error, oversize error, alignment error, and symbol error      |
|                    | Latency group               | Max IFG (µs), min IFG (µs), avg IFG (µs), max packet latency (µs), min packet      |
|                    |                             | latency (µs), and avg packet latency (µs), max IFG (bit), min IFG (bit), avg IFG   |
|                    |                             | (bit)                                                                              |
|                    | Sequence group              | Loss packet, reorder packet, duplicate packet, and max burst loss                  |
|                    | Payload group               | Payload error                                                                      |
| QoS                | Tx channel group            | Frame, byte, and rate (%, fps, and bps)                                            |
|                    | (the same for all channels) |                                                                                    |
|                    | Rx channel group            | Frame, byte, rate (%, fps, and bps), peak rate (%, fps, and bps), average rate (%, |
|                    | (the same for all channels) | fps, and bps), max latency (μs), min latency (μs), avg latency (μs), loss packet,  |
|                    |                             | reorder packet, duplicate packet, max burst loss, and payload error                |
| BERT               | BERT group                  | Bit error rate, bit error count, bit error frame, BERT sync loss count, BERT       |
|                    |                             | target byte, and bit error insertion                                               |
| Ping               | Ping group                  | Test, loss, IP checksum error, ICMP checksum error, timeout, loss rate (%),        |
|                    |                             | max response time (ms), min response time (ms), and avg response time (ms)         |

\* Bps stands for bytes/second and bps stands for bits/second.

#### **Emulation Feature**

| Item                |                           | Specification                                                                  |
|---------------------|---------------------------|--------------------------------------------------------------------------------|
| IPv4 host           | ARP reply                 | Reply target: Instrument's own ports, All addresses, or All VLAN/addresses     |
| (Supports VLAN, two | Ping reply                | Reply target: Instrument's own ports                                           |
| stacks)             | Automatic MAC address     | Specify the target IP address                                                  |
|                     | acquisition               |                                                                                |
|                     | Automatic IP address      | Uses DHCP to acquire the instrument's IP address                               |
|                     | acquisition               |                                                                                |
|                     | Automatic MAC generation  | Generates own MAC address based on its own IP address and VLAN ID              |
| IPv6 host           | NDP reply                 | Reply target: Instrument's own ports                                           |
| (Supports VLAN, two | Ping reply                | Reply target: Instrument's own ports                                           |
| stacks)             | Automatic MAC address     | Uses NDP to acquire the instrument's MAC address; specify the target IP        |
|                     | acquisition               | address                                                                        |
|                     | Address autoconfiguration | Uses stateless autoconfiguration to resolve the instrument's port and its IPv6 |
|                     |                           | address                                                                        |
| Ping test           | Number of targets         | 1 host                                                                         |
| (Supports VLAN, two | Frame length              | IPv4: 64(+VLAN max. two stacks) to 9999 bytes                                  |
| stacks)             |                           | IPv6: 84(+VLAN max. two stacks) to 9999 bytes                                  |
|                     | Tx mode                   | Continuous, frames, or time                                                    |
|                     |                           | Number of frames: 1 to 4294967295                                              |
|                     |                           | Time: 1 s to 86400 s                                                           |
|                     | Transmission interval     | 1 ms, 10 ms, 100 ms, or 1 s                                                    |
|                     | Timeout                   | 100 ms or 1 s                                                                  |
| Traceroute          | Reply                     | Reply target: Ping                                                             |
| (Supports VLAN, two | Packet                    | Type: Ping; max TTL: 1 to 64                                                   |
| stacks)             | Traceroute test           | Route information up to the destination and response time                      |

#### **Remote Control**

| ltem                          |                             | Specification                                                                |
|-------------------------------|-----------------------------|------------------------------------------------------------------------------|
| Inband control feature        | Communication ports         | Measurement ports                                                            |
|                               | Remote test synchronous     | Master: The slave's operations, settings, and result display                 |
|                               | control                     | Slave: Controlled remotely from the master                                   |
|                               | Remote measurement          | Master: Starts measurement on the slaves                                     |
|                               | synchronous start control   | Slave: Synchronizes the start of measurement with the master                 |
|                               | Searching for other devices | Lists other devices that are found on the same VLAN or network segment       |
|                               | Address allocation of other | Automatically allocates IP addresses for other devices that are found on the |
|                               | devices                     | same VLAN or network segment                                                 |
| Remote control GUI            | Communication ports         | Control port and USB port (Type B)                                           |
| feature                       | The dedicated software (on  | Windows) provides a GUI that enables access to the instrument's features     |
| Ftp server feature            | Communication ports         | Control port and USB port (Type B)                                           |
| Telnet remote control feature | Communication ports         | Control LAN port                                                             |
| Time synchronization          | Test mode                   | Auto(Remote)                                                                 |
|                               | Target                      | Other (slave) instrument (AQ1300/AQ1301)                                     |
|                               | Communication ports         | Measurement Ports                                                            |

#### Phase Test

| Item                      | Specification         |
|---------------------------|-----------------------|
| Number of test items that | Up to 8               |
| can be registered         |                       |
| Test item execution       | In order or automatic |

#### Test pass/fail results

| Item               |         | Specification                                                               |
|--------------------|---------|-----------------------------------------------------------------------------|
| Pass/fail judgment | Traffic | L1 error: Linkdown detection or LF/RF reception                             |
|                    |         | L2 error: Error frame reception                                             |
|                    |         | L3 error: Payload error detection or sequence error detection               |
|                    |         | Incorrect number of bytes, incorrect number of frames, incorrect maximum Rx |
|                    |         | rate, incorrect average Rx rate, or incorrect maximum latency time          |

| Item               |      | Specification                                                               |
|--------------------|------|-----------------------------------------------------------------------------|
| Pass/fail judgment | QoS  | For each measurement port                                                   |
|                    |      | L1 error: Linkdown detection or LF/RF reception                             |
|                    |      | L2 error: Error frame reception                                             |
|                    |      | L3 error: Payload error detection or sequence error detection               |
|                    |      | Incorrect number of bytes, incorrect number of frames, incorrect maximum Rx |
|                    |      | rate, incorrect average Rx rate, or incorrect maximum latency time          |
|                    |      | For each Rx QoS                                                             |
|                    |      | L3 error: Payload error detection or sequence error detection               |
|                    |      | Incorrect number of bytes, incorrect number of frames, incorrect maximum Rx |
|                    |      | rate, incorrect average Rx rate, or incorrect maximum latency time          |
|                    | Ping | Frame loss detection or maximum response timeout                            |
|                    | BERT | Bit error detection or there are no target bytes                            |

#### Other features

| Item                                   | Specification                                                                                                    |
|----------------------------------------|----------------------------------------------------------------------------------------------------|
| Logging feature                        |                                                                                                    |
| Logging interval                       | 1 s                                                                                                    |
| Logging time                           | Up to 72 hours; overwrite or loop                                                                                                    |
| Log items                              | Up to 4 items selectable                                                                                                    |
| Status indication                      |                                                                                                    |
| Title bar                              | Optical power monitor, remaining battery power, AC adapter connection status and link status                                                         |
| Link status indications                | I/F type, link status, connection speed, duplex, MDI/MDI-X, pause/collision status, frame Tx/Rx status, error detection status, and LFS Tx/Rx status |
| Measurement status<br>indications      | Measurement status                                                                                                    |
| Simple measurement<br>settings display | Measurement settings summary and address                                                                                                    |
| Inband control status                  | Slave or inband communication status                                                                                                    |
| indications                            |                                                                                                    |
| Beep generation                        |                                                                                                    |
| Alarm                                  | Notification when measurement completes or when an error occurs                                                                                      |

| Item                | Specification                                                                          |                                                                                               |
|---------------------|----------------------------------------------------------------------------------------|-----------------------------------------------------------------------------------------------|
| File saving         |                                                                                        |                                                                                               |
| File save condition | Up to approximately 100 fi                                                             | les in the same folder recommended                                                            |
| File format         | Measurement settings                                                                   | Binary                                                                                        |
|                     | Measured results                                                                       | Binary (the included setup software can be used to change the measured results to .csv files) |
|                     | Statistics log results                                                                 | .CSV                                                                                          |
|                     | Traceroute results                                                                     | .CSV                                                                                          |
| File management     | Managed files                                                                          | Setup file, Results file                                                                      |
|                     | Control port                                                                           | Control LAN port and USB port (Type B)                                                        |
| System update       | Download the update file using the ftp server feature, and use it to update the system |                                                                                               |
|                     | Specify the update file on                                                             | the USB memory device, and use it to update the system                                        |

### **Optical Power Meter (AQ1300 Option)**

| Item                                            | Specification                                                                                          |
|-------------------------------------------------|----------------------------------------------------------------------------------------------------|
| Optical connector                               | 1.25 Φ universal adapter (SC, FC) <sup>1</sup>                                                         |
| Wavelength                                      | 850, 1300, 1310, 1490, 1550, 1625, or 1650 nm                                                          |
| Power range                                     | -70 dBm to +10 dBm (CW) and -70 dBm to +7 dBm (CHOP)                                                   |
| Noise level                                     | 0.5 nW (–63 dBm, 1310 nm)                                                                              |
| Uncertainty at standard conditions <sup>2</sup> | ±5%                                                                                                    |
| Display resolution (dB)                         | 0.01                                                                                                   |
| Unit display                                    | Absolute value: dBm, mW, µW, nW, pW                                                                    |
|                                                 | Relative value: dB                                                                                     |
| Modulation mode                                 | CW, CHOP (270 Hz, 1 kHz, 2 kHz)                                                                        |
| Range switching                                 | Automatic                                                                                              |
| Reference measurement                           | Relative measurement with the displayed measured value as the reference and relative value measurement |
| (Ref)                                           | in relation to the standard setting                                                                    |
| Average count                                   | 1, 10, 50, or 100 times                                                                                |

1 Depends on the connector adapter of optional accessories.

2 Under the following conditions: the ambient temperature is 23°C ± 2°C, the modulation mode is CW, the wavelength is 1310 nm, the optical input power is 100 mW, and SM fiber optic cables are being used.

The ambient temperature is  $23^{\circ}C \pm 2^{\circ}C$  unless otherwise stated.

#### RFC2544 (An option on the AQ1300, standard on the AQ1301)

| Item                     |                              | Specification                                                                                                    |
|--------------------------|------------------------------|----------------------------------------------------------------------------------------------------|
| Test items               |                              | Throughput, latency, frame loss rate, back to back, and packet jitter                                                                                                  |
| Test                     | Test configuration           | One-to-one configuration with the other AQ1300/AQ1301. The other device is fixed to Loopback                                                                           |
| environment              |                              | Test mode.                                                                                                    |
|                          | Supported interfaces         | XFP <sup>1</sup> , SFP, SFP-FE, and RJ-45                                                                                                    |
|                          | Test layers                  | L2, L3-IPv4, and L3-IPv6                                                                                                    |
| Link/address<br>settings | Link settings                | Negotiation (Auto or Manual), Speed (Auto, 10M, 100M, 1G, or 10G), Duplex (Auto, FULL, or HALF)<br>Flow control (ON or OFF), MDI (Auto, MDI, or MDI-X)                 |
|                          | Source address settings      | MAC address (manual or global), IPv4 address or IPv6 address (Manual, DHCP, or Stateless Address), VLAN (number of stacks, CoS values, and ID values), UDP Port Number |
|                          | Destination address settings | MAC address (manual, ARP, or NDP), IPv4 address or IPv6 address, Search list display of other devices                                                                  |
| Common<br>settings       | Test information             | Test name, customer name, operator name, and comment                                                                                                    |
|                          | Test frame lengths           | 64, 128, 256, 512, 1024, 1280, and 1518 bytes                                                                                                    |
|                          | -                            | 3 user-defined frame lengths (64 to 9999 bytes)                                                                                                    |
|                          | Test frame settings          | ToS, DSCP, and CoS values, Payload (Random, ALL1, or ALL0)                                                                                                    |
|                          | Learning frame               | When each test starts (the number of retries is fixed to 3)                                                                                                    |
|                          | Address resolution           | This is not performed for the L2 layer. This is performed for the L3-IPv4 and L3-LPv6 layers.                                                                          |
|                          | Test operation               | Select whether to stop testing when errors occur.                                                                                                    |
|                          |                              | Select whether to save the measurement results and whether to save the measurement log.                                                                                |
| Common results display   |                              | List display of the status of all tests (status, progress, and pass/fail judgment)                                                                                     |
|                          |                              | Display of transmission and reception rates, Number of transmitted and received frames                                                                                 |
|                          |                              | Tx frame length, Average Rx frame length                                                                                                    |

| Item         |                    | Specification                                                                                                    |
|--------------|--------------------|----------------------------------------------------------------------------------------------------|
| Throughput   | Test duration      | 1 to 999 s                                                                                                    |
| test         | Test rate          | Initial rate: 0.01 to 100.00%, Minimum rate: 0.00 to 100.00%, Maximum rate: 0.01 to 100.00%<br>Resolution: 0.01 to 100.00%, Acceptable loss: Enabled (0.00001 to 100.0000%) and disabled                                                                                                    |
|              | Number of trials   | 1 to 60                                                                                                    |
|              | Pass/fail judgment | Enable or disable; threshold value: 0.01 to 100.00%                                                                                                    |
|              | Results display    | Setup summary display: Transmission rate, measurement frame length, test duration, and trial number Result values: Table of results for each frame length, Graph display of results: Line graph                                                                                                    |
| Latency test | Test duration      | 1 to 999 s                                                                                                    |
|              | Test rate          | Automatic: The throughput test result is used.                                                                                                    |
|              |                    | Manual: 0.01 to 100.00%                                                                                                    |
|              | Number of trials   | 1 to 60                                                                                                    |
|              | Pass/fail judgment | Enable or disable; threshold value: 0.1 to 999999.9 µs                                                                                                    |
|              | Results display    | Setup summary display: Transmission rate, measurement frame length, test duration, and trial number Result values: Table of results for each frame length Graph display of results: Line graph                                                                                                    |
| Frame loss   | Test duration      | 1 to 999 s                                                                                                    |
| rate test    | Test rate          | Initial rate: 1 to 100%<br>Step down rate: Off, 10%, or 20%                                                                                                    |
|              | Number of trials   | 1 to 60                                                                                                    |
|              | Pass/fail judgment | Enable or disable; threshold value: 0.01 to 100.00%                                                                                                    |
|              | Results display    | Setup summary display: Transmission rate, measurement frame length, test duration, and trial number Result values: When the step down rate is turned off, a table of results for each frame length is displayed. When the step down rate is turned on, the results are displayed so that each page displays the results for a different frame length. Graph display of results: Line graph |

| Item          |                    | Specification                                                                                       |
|---------------|--------------------|----------------------------------------------------------------------------------------------------|
| Back to back  | Test duration      | 1 to 999 s                                                                                          |
| test          | Number of trials   | 1 to 60                                                                                             |
|               | Pass/fail judgment | Enable or disable                                                                                   |
|               |                    | Threshold value: 0 to 1486607143 frames                                                             |
|               | Results display    | Setup summary display: Transmission rate, measurement frame length, test duration, and trial number |
|               |                    | Result values: Table of results for each frame length                                               |
|               |                    | Graph display of results: Line graph                                                                |
| Packet jitter | Test duration      | 1 to 999 s                                                                                          |
| test          | Number of trials   | 1 to 60                                                                                             |
|               | Test rate          | Automatic: The throughput test result is used.                                                      |
|               |                    | Manual: 0.01 to 100.00%                                                                             |
|               | Measurement        | Test window size: Test duration or 0.1, 0.5, 1, or 10 s                                             |
|               | settings           | Resolution: Auto or 0.05, 0.1, 0.5, 1.0, 2.5, or 5.0 ms                                             |
|               |                    | Threshold value: 50th, 75th, or 90th percentile                                                     |
|               | Pass/fail judgment | Enable or disable; threshold value: 0.05 to 300.00 ms                                               |
|               | Results display    | Setup summary display: Transmission rate, measurement frame length, test duration, and trial number |
|               |                    | Result values: Table of results for each frame length                                               |
|               |                    | Graph display of results: Line graph                                                                |
| File          |                    | Setup file: RFC2544 test setup file                                                                 |
|               |                    | Results file: RFC2544 measurement results file (binary)                                             |
|               |                    | RFC2544 measurement log file (text)                                                                 |
|               |                    | * Created using the setup software                                                                  |

1 Supported by the AQ1300

#### VLAN Configuration Confirmation Feature

| Item                    |                    | Specification                                                                   |
|-------------------------|--------------------|---------------------------------------------------------------------------------|
| Test items              |                    | Throughput, latency, frame loss rate, back to back, and packet jitter           |
| Test<br>environment     | Test configuration | single AQ1300/AQ1301, or one-to-one configuration with the other AQ1300/AQ1301. |
|                         | Supported          | XFP <sup>1</sup> , SFP, SFP-FE, and RJ-45                                       |
|                         | interfaces         |                                                                                 |
|                         | Test layers        | L2, L3-IPv4, and L3-IPv6                                                        |
| Common                  | VLAN ID definition | TXT/CSV files                                                                   |
| features                | file loading       |                                                                                 |
| Transmission<br>feature | Tx mode            | Repeat count: 1 to 15                                                           |
|                         | Tx interval        | 1ms, 10ms, 100ms, or 1s                                                         |
|                         | Frame length       | 64 (+VLAN tag length) to 9999 bytes                                             |
|                         |                    | 74 to 9999 bytes for IPv6 testing                                               |
|                         | VLAN stack         | 1 or 2                                                                          |
|                         | Defined frame      | MAC, TYPE, IPv4, IPv6, UDP                                                      |
|                         | format             |                                                                                 |
|                         | Tx VLAN ID         | 0 to 4095                                                                       |
| Reception<br>feature    | Rx mode            | Planned value comparison or monitor                                             |
|                         | Display mode       | Map/List                                                                        |
|                         | Planned VLAN ID    | 0 to 4095                                                                       |
| Statistics feature      |                    | measurement duration, Rx ID Success, Plan, Rx ID Fail, Rx ID Error              |
| Test pass/fail          | Pass/fail judgment | Comparison with planned VLAN ID                                                 |
| results                 |                    |                                                                                 |
| File                    |                    | Setup file: VLAN test setup file (binary)                                       |
|                         |                    | Results file: VLAN measurement result file (binary)                             |
|                         |                    | VLAN ID definition file: VLAN ID list file (text or csv)                        |

1 Supported by the AQ1300

#### **E-OAM Test Feature**

|                     | Item                                        | Specification                                                                                                    |
|---------------------|---------------------------------------------|----------------------------------------------------------------------------------------------------|
| Test items          |                                             | Loopback (LB) Test, Continuity Check (CC) Test                                                                                                    |
| Test<br>environment | Test configuration                          | single AQ1300/AQ1301, or one-to-one configuration with the other AQ1300/AQ1301.                                                                        |
|                     | Supported interfaces                        | XFP <sup>1</sup> , SFP, SFP-FE, and RJ-45                                                                                                    |
|                     | Test layers                                 | L2                                                                                                    |
|                     | Supported<br>recommendation<br>and standard | ITU-T Y.1731 or IEEE802.1ag                                                                                                    |
| Link/address        | Link                                        | Negotiation (Auto or Manual), Speed (Auto, 10M, 100M, 1G, or 10G), Duplex (Auto, FULL, or HALF)<br>Flow control (ON or OFF), MDI (Auto, MDI, or MDI-X) |
|                     | Source address                              | MAC address (manual or global), VLAN (number of stacks, CoS values, and ID values), MD Level                                                           |
|                     | Supported VLAN                              | 2 stacks                                                                                                    |
|                     | Destination<br>address                      | MAC address (manual, ARP, or NDP), Search list display of other devices                                                                                |
| Loopback<br>Test    | Number of targets                           | 1 host                                                                                                    |
|                     | Frame length                                | 64 to 9999 bytes                                                                                                    |
|                     | Tx mode                                     | Specify Continuous, Number of frames, or Time<br>Number of frames: 1 to 4294967295<br>Time: 1 to 1440 min (in 1 min steps)                             |
|                     | Test interval                               | 1 ms, 10 ms, 100 ms, or 1 s                                                                                                    |
|                     | Timeout                                     | 5 s                                                                                                    |
|                     | Statistics feature                          | Measurement Duration, Send Count, Loss Count, Loss Rate, and Max/Min/Avg Response Time                                                                 |
|                     | Emulation feature                           | Loopback Reply, Link Trace Reply                                                                                                    |
| Item       |                      | Specification                                                                                   |  |
|------------|----------------------|-------------------------------------------------------------------------------------------------|--|
| Continuity | Number of MEP        | Supported Multicast address                                                                     |  |
| Check Test |                      | [01:80:C2:00:00:30 + Domain Level]                                                              |  |
|            | Frame length         | 93 bytes (VLAN: none), 97 bytes (VLAN: 1 stack), 101 Bytes (VLAN: 2 stacks)                     |  |
|            | Transmission         | 100 ms, 1 s, 10 s, or 60 s                                                                      |  |
|            | interval             |                                                                                                 |  |
|            | Automatic add RDI    | When detecting LOC, set RDI flags automatically                                                 |  |
|            | flags feature        |                                                                                                 |  |
|            | Status feature       | CCM transmission status, CCM reception status, LOC detection status, and RDI addition/detection |  |
|            |                      | status                                                                                          |  |
|            | Statistics feature   | CCM/RDI Tx count, CCM/RDI Rx count, LOC detected count, and Through CCM count                   |  |
|            | Automatic Dmain      | Domain name of Tx CCM frame apply first Rx CCM frame's                                          |  |
|            | name acquisition     |                                                                                                 |  |
|            | Rx CCM Frame         | Indicate Rx CCM Frame information                                                               |  |
|            | information          | Destination MAC address, Source MAC address, MEP ID, or Transmission interval                   |  |
|            | indication feature   |                                                                                                 |  |
|            | Display result items | Source MAC address, Terminal MEP(MEP or MIP)                                                    |  |
| Link trace | The number of        | Up to 64 (LTRframe First-come-first-served basis)                                               |  |
| feature    | results display      |                                                                                                 |  |
|            | Display result items | Source MAC address, Terminal MEP (MEP or MIP)                                                   |  |
|            | Emulation feature    | Link Trace Reply                                                                                |  |
|            | Destination MAC      | Destination MAC address is set MAC address of selected entry from result list                   |  |
|            | address setting      |                                                                                                 |  |
|            | feature              |                                                                                                 |  |
| Multicast  | The number of        | Up to 64 (LBRframe First-come-first-served basis)                                               |  |
| Loopback   | results display      |                                                                                                 |  |
| feature    | Display result items | Source MAC address, Response Time                                                               |  |
|            | Destination MAC      | Destination MAC address is set MAC address of selected entry from result list                   |  |
|            | address setting      |                                                                                                 |  |
|            | feature              |                                                                                                 |  |

1 Supported by the AQ1300

# Y.1564 Test Feature

|              | ltem                          | Specification                                                                                     |
|--------------|-------------------------------|---------------------------------------------------------------------------------------------------|
| Test items   | Service                       | CIR Configuration Test, EIR Configuration Test, Traffic Policing Test, CBS Configuration Test,    |
|              | Configuration Test            | EBS Configuration Test                                                                            |
|              | Service Performance           | Service Performance Test                                                                          |
|              | Test                          |                                                                                                   |
| Test         | Test configuration            | Stand-alone (Single AQ1300/AQ1301), Dual test set (One-to-one configuration with the other        |
| environment  |                               | AQ1300/AQ1301)                                                                                    |
|              | Direction                     | Loopback Testing (Master <> LOOPBACK), One-way Testing (Master -> Slave),                         |
|              |                               | One-way Testing (Slave -> Master), Two-way Testing(Master <> Slave)                               |
|              | Supported interfaces          | XFP <sup>1</sup> , SFP, SFP-FE, and RJ-45                                                         |
|              | Test layers                   | L2, L3-IPv4, and L3-IPv6                                                                          |
| Link/address | Link settings                 | Negotiation (Auto or Manual), Speed (Auto, 10M, 100M, 1G, or 10G), Duplex (Auto, FULL, or HALF)   |
| settings     | _                             | Flow control (ON or OFF), MDI (Auto, MDI, or MDI-X)                                               |
|              | Source address                | MAC address (manual or global), IPv4 address or IPv6 address (Manual, DHCP, or Stateless          |
|              | settings                      | Address), VLAN (number of stacks, CoS values, and ID values), UDP Port Number                     |
|              | Destination address           | MAC address (manual, ARP, or NDP), IPv4 address or IPv6 address, Search list display of other     |
|              | settings                      | devices                                                                                           |
| Common       | Test information              | Test name, customer name, operator name, and comment                                              |
| settings     | Test duration                 | Service Configuration Test : 1 to 60 seconds                                                      |
|              |                               | Service Performance Test : 15minutes, 2hours, 24hours, User setting(1 to 4,320minutes)            |
|              | Common settings of            | Number of steps : 1 to 7 steps                                                                    |
|              | <b>CIR</b> Configuration Test | Starting rates : 10 to 90%                                                                        |
|              | Unit setting                  | Unit of test rate : IR, UIR, %                                                                    |
|              | -                             | Frame delay variation Measurement Setting : Previous Frame, Min. Threshold, User(0.000 to 1.000s) |

| Item       |                        | Specification                                                                           |  |  |
|------------|------------------------|-----------------------------------------------------------------------------------------|--|--|
| Service    | Number of Service      | 1 to 8 Services                                                                         |  |  |
| setting    | Service Type           | Data, Voice (G.711, G.729, G723.1), Video (SDTV (MPEG2), HDTV (MPEG2), HDTV (MPEG4))    |  |  |
|            | Payload Pattern        | Random, ALL 0, ALL 1, 0/1 alt.                                                          |  |  |
|            | Frame length           | 64 byte, 128 byte, 256 byte, 512 byte, 1024 byte, 1280 byte, 1518 byte, MTU, USER, EMIX |  |  |
|            |                        | MTU : 64 to 9000 byte                                                                   |  |  |
|            |                        | USER : 64 to 9000 byte                                                                  |  |  |
|            |                        | EMIX : Select up to five from the following.                                            |  |  |
|            |                        | 64, 128, 256, 512, 1024, 1280, 1518 byte, MTU, USER                                     |  |  |
|            | Color                  | Green : CoS (0 to 7), ToS (0 to 7), DSCP (0 to 63)                                      |  |  |
|            |                        | Yellow : CoS (0 to 7), ToS (0 to 7), DSCP (0 to 63)                                     |  |  |
|            | SLA                    | CIR : 0 to 10000 Mbps                                                                   |  |  |
|            |                        | EIR : 0 to 10000 Mbps                                                                   |  |  |
|            |                        | FLR : 0.00000 to 100.00000%                                                             |  |  |
|            |                        | FD : 0.001 to 10000.000 ms                                                              |  |  |
|            |                        | FDV : 0.001 to 10000.000 ms                                                             |  |  |
|            |                        | FDV[%ile] : 100, 99.9, 90, 75% ile * %ile : Percentile                                  |  |  |
|            |                        | CBS : 0 to 1,000 Kbyte                                                                  |  |  |
|            |                        | EBS : 0 to 1,000 Kbyte                                                                  |  |  |
|            |                        | AVAIL : 0.000 to 100.000%                                                               |  |  |
| Statistics | CIR Configuration Test | Test duration, pass/fail judgment,                                                      |  |  |
| Feature    | EIR Configuration Test | IR (Min, Mean, Max), FL (Count, FLR), FTD (Min, Mean, Max), FDV (Min, Mean, Max)        |  |  |
|            | Traffic Policing Test  |                                                                                         |  |  |
|            | CBS Configuration Test | Test duration, pass/fail judgment,                                                      |  |  |
|            | EBS Configuration Test | FL (Count, FLR), FTD (Min, Mean, Max), FDV (Min, Mean, Max)                             |  |  |
|            | Service Performance    | Pass/fail judgment,                                                                     |  |  |
|            | Test                   | IR (Min, Mean, Max), FL (Count, FLR), FTD (Min, Mean, Max), FDV (Min, Mean, Max), AVAIL |  |  |
| File       |                        | Setup file : Y.1564 test setup file                                                     |  |  |
|            |                        | Results file : Y.1564 measurement results file (binary)                                 |  |  |
|            |                        | Y.1564 measurement results file (CSV/PDF) *Created using the setup software             |  |  |

1 Supported by the AQ1300

### Storage

| ltem                    |                                          | Specification                                                       |
|-------------------------|------------------------------------------|---------------------------------------------------------------------|
| Internal memory         | Memory size <sup>1</sup>                 | 2 GB <sup>2</sup>                                                   |
| USB port for connecting | Connector type                           | Type A connector (receptacle)                                       |
| peripheral devices      | Electrical and mechanical specifications | USB Rev. 1.1 compliant                                              |
|                         | Supported transfer mode                  | Low speed mode (1.5 Mbps)                                           |
|                         | Supported devices <sup>3</sup>           | Mass storage device compatible with USB Mass Storage Class Ver. 1.1 |
|                         | Number of ports                          | 1                                                                   |
|                         | Power supply                             | 5 V, up to 500 mA                                                   |

1 The memory size may be changed.

2 This is the part of the memory in which the user can load and save data through file operations.

3 For information on devices that are supported, contact your nearest YOKOGAWA dealer.

# **PC Interface**

| Item            |                           | Specification                                                         |
|-----------------|---------------------------|-----------------------------------------------------------------------|
| USB port for PC | Connector type            | Type B connector (Mini-B, receptacle)                                 |
| connection      | Electrical and mechanical | USB Rev. 1.1 compliant                                                |
|                 | specifications            |                                                                       |
|                 | Supported transfer mode   | Low speed mode (1.5 Mbps)                                             |
|                 | PC system requirements    | PC must be running Windows 7, Windows Vista or Windows XP and must be |
|                 |                           | equipped with USB ports.                                              |
|                 | Number of ports           | 1                                                                     |
| RJ-45 LAN port  | Connector type            | RJ-45 connector                                                       |
|                 | Electrical and mechanical | IEEE 802.3 compliant                                                  |
|                 | specifications            |                                                                       |
|                 | Transmission system       | Ethernet (100BASE-TX/10BASE-T)                                        |
|                 | Communication protocol    | TCP/IP                                                                |
|                 | Supported services        | DHCP and FTP server                                                   |
|                 | Number of ports           | 1                                                                     |

# **General Specifications**

| ltem                           |                                                  | Specification                                                               |  |
|--------------------------------|--------------------------------------------------|-----------------------------------------------------------------------------|--|
| Storage environment            | Ambient temperature                              | -20 to 60°C                                                                 |  |
|                                | Ambient humidity                                 | 20 to 85%RH (no condensation)                                               |  |
|                                | Elevation                                        | 3000 m or less                                                              |  |
| Operating environment          | Ambient temperature                              | 0 to 45°C (0 to 40°C when the AC adapter or XFP is in use); 0 to 35°C when  |  |
|                                |                                                  | charging the battery                                                        |  |
|                                | Ambient humidity                                 | 20 to 85%RH (no condensation)                                               |  |
|                                | Elevation                                        | 2000 m or less                                                              |  |
| Warm-up time                   | 5 minutes or more (when p                        | erforming OPM measurements)                                                 |  |
| Recommended calibration period | One year                                         |                                                                             |  |
| AC power supply                | Rated supply voltage                             | 100 to 240 VAC                                                              |  |
|                                | Permitted supply voltage                         | 90 to 264 VAC                                                               |  |
|                                | range                                            |                                                                             |  |
|                                | Rated supply frequency                           | 50/60 Hz                                                                    |  |
|                                | Permitted supply voltage                         | 48 to 63 Hz                                                                 |  |
|                                | frequency range                                  |                                                                             |  |
| Battery pack                   | Run time: Approximately 1                        | hour (when continuously testing using 10GBASE-LR of the AQ1300);            |  |
|                                | Approximately 2                                  | hour (when continuously testing using 1000BASE-LX of the AQ1301)            |  |
|                                | Charge time: Approximatel                        | y 5 hours (at an ambient temperature of 23°C and when the is off).          |  |
| External dimensions            | 217.5 (W) × 157 (H) × 74 (I                      | D) mm, excluding protrusions                                                |  |
| Weight                         | Approximately 1.3 kg, including the battery pack |                                                                             |  |
| Installation position          | Hand-held, horizontally orie                     | ented, vertically oriented, and oriented on a slant through use of a stand. |  |
|                                | Stacking prohibited.                             |                                                                             |  |
| Environmental protection       | Uses lead-free soldering                         |                                                                             |  |
| Safety standard                | Low-voltage directive                            | Compliant standard                                                          |  |
|                                |                                                  | EN61010-1                                                                   |  |
|                                | Laser safety standard                            | Compliant standard                                                          |  |
|                                |                                                  | IEC 60825-1:2007, EN 60825-1:2014, GB 7247.1-2012                           |  |

| ltem      | Specification                                                                                                    |
|-----------|----------------------------------------------------------------------------------------------------|
| Emissions | Compliant standards<br>EN61326-1 class A<br>EN55011 class A, group 1<br>EMC Regulatory Arrangement in Australia and New Zealand EN 55011 Class A, Group 1<br>Korea Electromagnetic Conformity Standard (한국 전자파적합성기준)<br>EN61000-3-3<br>This product is a Class A (for industrial environments) product. Operation of this equipment in a<br>residential area may cause radio interference in which case users will be required to correct the<br>interference. |
|           | Cable conditions<br>USB port<br>Use shielded cables. Use cables that are 3 m or less in length.<br>Ethernet port<br>Use Ethernet cables that are 30 m or less in length. Use a shielded cable to connect to the RJ-45<br>measurement port.<br>DC power supply connector<br>Pass the included AC adapter's power cord twice through the ferrite core* at approximately 40 mm                                                                                    |
|           | from the DC power supply connector's end of the cable, and then connect the power cord to the DC power supply connector (see the figure on page 23).                                                                                                    |
| Immunity  | Compliant standard<br>EN61326-1 Table 2 (for use in industrial locations)<br>Cable conditions<br>Same as the emission cable conditions.                                                                                                    |

\* TDK: ZCAT2035-0930A, YOKOGAWA: A1190MN

**External Dimensions** 

Œ

Unit: mm (approx. inches)

Unless otherwise specified, tolerances are  $\pm 3\%$  (however, tolerances are  $\pm 0.3$  mm when below 10 mm).

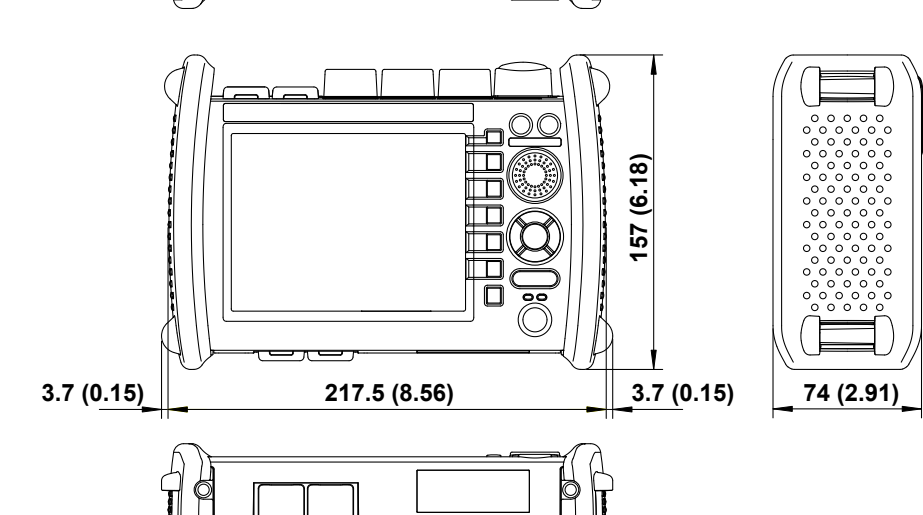

C

Memo

# Memo